# โรงเรียนตั้งตรงจิตรพณิชยการ

# คู่มือการใช้โปรแกรม

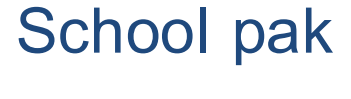

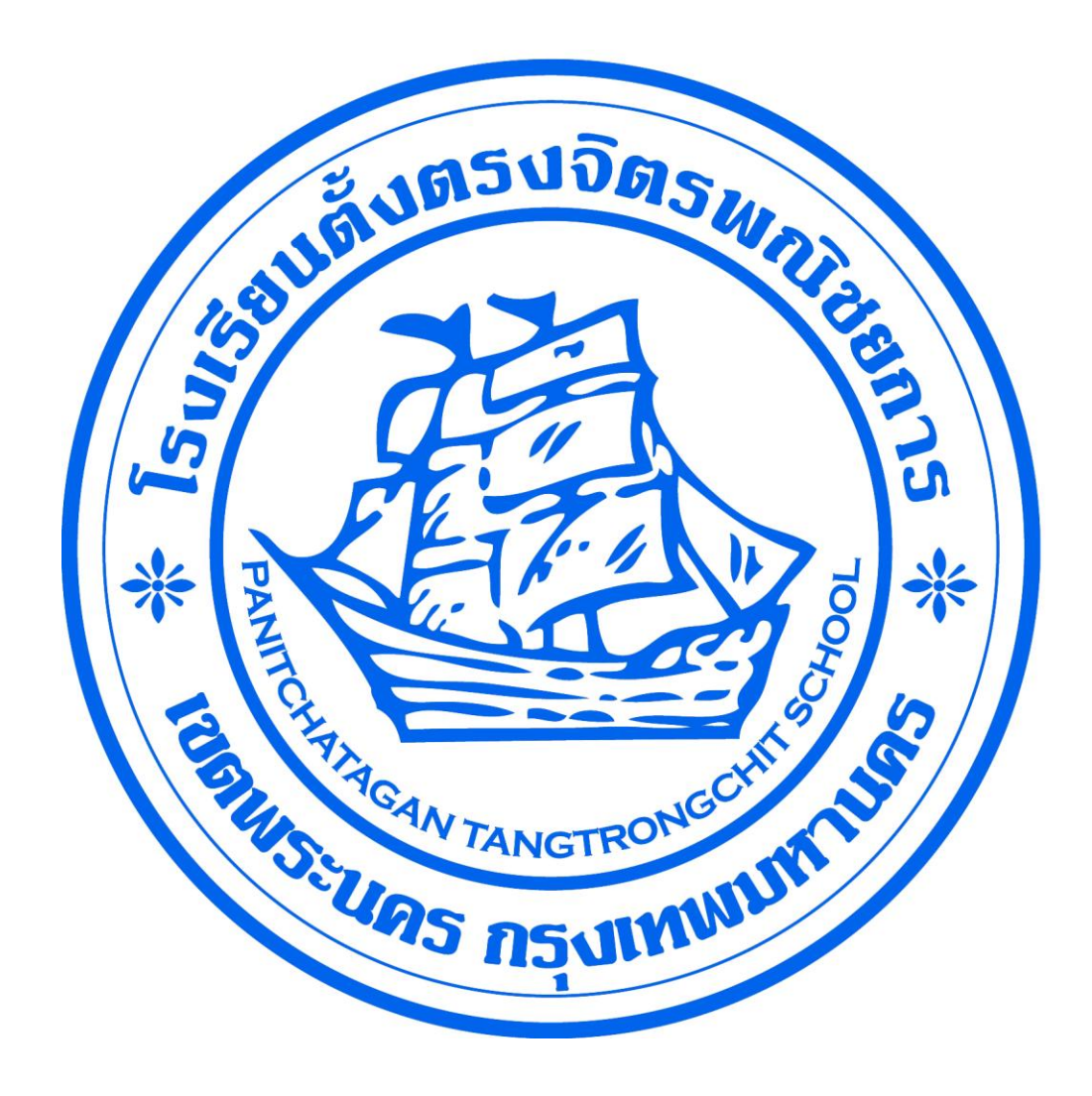

## สารบัญ

| คำแนะนำก   | ารใช้โปรแ | กรม                               | 4  |
|------------|-----------|-----------------------------------|----|
| 1. ระบบข้อ | มูลหลัก   |                                   | 7  |
| 1.1        | MS-1010   | บันทึกข้อมูลหลักปีการศึกษา        | 9  |
| 1.2        | MS-1020   | บันทึกข้อมูลหลักวันหยุดประจำปี    | 10 |
| 1.3        | MS-1030   | บันทึกข้อมูลหลักฝ่าย              | 11 |
| 1.4        | MS-1040   | บันทึกข้อมูลหลักหน่วยงาน          | 12 |
| 1.5        | MS-1050   | บันทึกข้อมูลหลักคำนำหน้า          | 13 |
| 1.6        | MS-1060   | บันทึกข้อมูลหลักสัญชาติ           | 14 |
| 1.7        | MS-1070   | บันทึกข้อมูลหลักศาสนา             | 15 |
| 1.8        | MS-1080   | บันทึกข้อมูลหลักกลุ่มเลือด        | 16 |
| 1.9        | MS-1090   | บันทึกข้อมูลหลักความพิการ         | 17 |
| 1.10       | MS-1100   | บันทึกข้อมูลหลักจังหวัด           | 18 |
| 1.11       | MS-1110   | บันทึกข้อมูลหลักอำเภอ             | 19 |
| 1.12       | MS-1120   | บันทึกข้อมูลหลักตำบล              | 20 |
| 1.13       | MS-1130   | บันทึกข้อมูลหลักประเภทการลา       | 21 |
| 1.14       | MS-1140   | บันทึกข้อมูลหลักธนาคาร            | 22 |
| 1.15       | MS-1150   | บันทึกข้อมูลหลักระดับชั้น         | 23 |
| 1.16       | MS-1150   | บันทึกข้อมูลหลักวุฒิการศึกษา      | 24 |
| 1.17       | MS-1140   | บันทึกข้อมูลหลักระดับการศึกษาหลัก | 25 |
| 1.18       | MS-1150   | บันทึกข้อมูลหลักระดับการศึกษารอง  | 26 |

| <ol><li>ระบบลงเวลเข้า</li></ol> | -ออก                 |                           |
|---------------------------------|----------------------|---------------------------|
| 2.1 AM-10                       | 10 ลงเวลาเข้า-ออก    |                           |
| 2.2 AM-10                       | 20 บันทึกการลา       |                           |
| 2.3 AM-10                       | 30 บันทึกความดี/พฤ   | ติกรรมนักเรียน30          |
| 2.4 AM-10                       | 30 บันทึกการขอทำบั   | ัตรใหม่32                 |
| 2.5 AM-10                       | 50 บันทึก Chip Cod   | e33                       |
| 2.6 AM-15                       | 10 รายงานนักเรียนล   | งเวลา ประจำวัน34          |
| 2.7 AM-15                       | 20 รายงานนักเรียนล   | งเวลา รายคน35             |
| 2.8 AM-15                       | 30 รายงานนักเรียนทึ  | ่ไม่ลงเวลา ประจำวัน36     |
| 2.9 AM-15                       | 40 รายงานนักเรียนจ   | าดเรียน รายคน37           |
| 2.10 AM-15                      | 50 รายงานนักเรียนส   | จา ประจำวัน38             |
| 2.11 AM-15                      | 560 รายงานนักเรียนส  | <sup>ุ</sup> จา รายคน39   |
| 2.12 AM-15                      | 570 รายงานความดี/ท   | เฤติกรรมนักเรียน40        |
| 2.13 AM-15                      | 580 รายงานการขอบั    | ตรใหม่41                  |
| 2.14 AM-20                      | )10 บันทึกข้อมูลหลัก | เวลาเข้าออก42             |
| 2.15 AM-20                      | )20 บันทึกข้อมูลหลัก | เหตุผลการขอทำบัตรใหม่43   |
| 2.16 AM-20                      | )30 บันทึกข้อมูลหลัก | ประเภทพฤติกรรม44          |
| 2.17 AM-20                      | )40 บันทึกข้อมูลหลัก | พฤติกรรม45                |
| 2.18 AM-20                      | )50 บันทึกข้อมูลหลัก | การลงโทษ46                |
| 2.19 AM-25                      | 510 รายงานข้อมูลหลั  | ัก เวลาเข้าออก47          |
| 2.15 AM-25                      | 520 รายงานข้อมูลหลั  | ักเหตุผลการขอทำบัตรใหม่48 |
| 2.16 AM-25                      | 530 รายงานข้อมูลหลั  | ักประเภทพฤติกรรม49        |
| 2.17 AM-25                      | 540 รายงานข้อมูลหลั  | ักพฤติกรรม50              |
| 2.18 AM-25                      | 550 รายงานข้อมูลหลั  | ักการลงโทษ51              |

| <u>3. ระบ</u> า | บทะ | เบียนประวั | ์ตินักเรียน                                   | 52 |
|-----------------|-----|------------|-----------------------------------------------|----|
| 3               | .1  | ST-1010    | บันทึกประวัตินักเรียน                         | 53 |
| 3               | .2  | ST-1020    | บันทึกอาจารย์ประจำชั้น                        | 61 |
| 3               | .3  | ST-1030    | บันทึกการจัดชั้น/ย้ายชั้นเรียน                | 62 |
| 3               | .4  | ST-1040    | บันทึกข้อมูลระดับชั้น/ห้องเรียน/จำนวนนักเรียน |    |
|                 |     | พร้อมรายข้ | ชื่อ                                          | 63 |
| 3               | .5  | ST-1050    | บันทึกการลาพัก/ลาออก                          | 64 |
| 3               | .5  | ST-1510    | พิมพ์ใบเช็คดชื่อนักเรียนประจำชั้น             | 65 |
| 3               | .6  | ST-1520    | รายงานรายชื่อนักเรียนประจำชั้นพร้อมรูป        | 66 |
| 3               | .7  | ST-1530    | รายงานสรุปจำนวนนักเรียนประจำปีการศึกษว        | 67 |
| 3               | .8  | ST-1540    | รายงานรายชื่อนักเรียนลาพัก/ลาออก              |    |
| 3               | .8  | ST-1550    | พิมพ์หนังสือรับรองการศึกษา                    | 69 |
| 3               | .8  | ST-1560    | พิมพ์ประวัตินักเรียน                          | 70 |
| 3               | .9  | ST-2010    | บันทึกข้อมูลหลักงานอดิเรก                     | 71 |
| 3               | .10 | ST-2020    | บันทึกข้อมูลหลักความสามารถพิเศษ               | 72 |
| 3               | .11 | ST-2030    | บันทึกข้อมูลหลักปัญหา                         | 73 |
| 3               | .12 | ST-2040    | บันทึกข้อมูลหลักประเภทนักเรียน                | 74 |
| 3               | .12 | ST-2050    | บันทึกข้อมูลหลักสถานะนักเรียน                 | 75 |

#### 4. ระบบ

| บุคล′ | <u>ากร.</u> |         |                                         | 76 |
|-------|-------------|---------|-----------------------------------------|----|
|       | 4.1         | HR-1010 | บันทึกข้อมูลบุคลากร                     |    |
|       | 4.2         | HR-1020 | บันทึกการลา                             | 82 |
|       | 4.3         | HR-1030 | ดูบุคลากรเข้างาน                        | 83 |
|       | 4.4         | HR-1510 | รายงานการลงเวลา ประจำวัน                | 84 |
|       | 4.5         | HR-1520 | รายงานการลงเวลา รายคน                   | 87 |
|       | 4.6         | HR-1530 | รายงานสรุปเวลาปฏิบัติงาน บุคลากรทั้งหมด | 87 |
|       | 4.7         | HR-1540 | รายงานบุคลากรขาดงาน ประจำวัน            | 88 |

| 4.8  | HR-1550 | รายงานบุคลากรขาดงาน รายคน                   | 89  |
|------|---------|---------------------------------------------|-----|
| 4.9  | HR-1560 | รายงานการลา ประจำวัน                        | 90  |
| 4.10 | HR-1570 | รายงานการลา รายคน                           | 90  |
| 4.11 | HR-1580 | รายงานรายชื่อบุคลากร ตามประเภทบุคลากร       | 91  |
| 4.12 | HR-1580 | รายงานรายชื่อบุคลากรพร้อมรูป                | 92  |
| 4.11 | HR-2010 | บันทึกข้อมูลหลักประเภทบุคลากร               | 93  |
| 4.12 | HR-2020 | บันทึกข้อมูลหลักสถานะบุคลากร                | 94  |
| 4.13 | HR-2030 | บันทึกข้อมูลหลักตำแหน่ง                     | 95  |
| 4.14 | HR-2040 | บันทึกข้อมูลหลักความเชี่ยวชาญ               | 96  |
| 4.15 | HR-2050 | บันทึกข้อมูลหลักประเภทการพัฒนาความรู้       | 97  |
| 4.16 | HR-2060 | บันทึกข้อมูลหลักสถาบันการศึกษาที่บุคลากรจบ… | 98  |
| 4.17 | HR-2070 | บันทึกข้อมูลหลักวุฒิการศึกษาที่บุคลากรจบ    | 99  |
| 4.18 | HR-2080 | บันทึกข้อมูลหลักสาขาวิชาเอก                 | 100 |
| 4.19 | HR-2090 | บันทึกข้อมูลหลักสาขาวิชาโท                  | 101 |
| 4.20 | HR-2100 | บันทึกข้อมูลหลักอัตราจ้าง                   | 102 |
| 4.21 | HR-2110 | บันทึกข้อมูลหลักการปฏิบัติหน้าที่           |     |
| 4.11 | HR-2510 | รายงานข้อมูลหลักประเภทบุคลากร               | 104 |
| 4.12 | HR-2520 | รายงานข้อมูลหลักสถานะบุคลากร                | 105 |
| 4.13 | HR-2530 | รายงานข้อมูลหลักตำแหน่ง                     | 105 |
| 4.14 | HR-2540 | รายงานข้อมูลหลักความเชี่ยวชาญ               | 106 |
| 4.15 | HR-2550 | รายงานข้อมูลหลักประเภทการพัฒนาความรู้       | 106 |
| 4.16 | HR-2560 | รายงานข้อมูลหลักสถาบันการศึกษาที่บุคลากรจบ. | 106 |
| 4.17 | HR-2570 | รายงานข้อมูลหลักวุฒิการศึกษาที่บุคลากรจบ    |     |
| 4.18 | HR-2580 | รายงานข้อมูลหลักสาขาวิชาเอก                 | 108 |
| 4.19 | HR-2590 | รายงานข้อมูลหลักสาขาวิชาโท                  | 108 |
| 4.20 | HR-2600 | รายงานข้อมูลหลักอัตราจ้าง                   | 108 |
| 4.21 | HR-2610 | รายงานข้อมูลหลักการปฏิบัติหน้าที่           | 109 |

# <u>คำแนะนำการใช้โปรแกรม</u>

## 1. การเริ่มต้นเข้าสู่ระบบ

Click Icon 🔛 (ttc) บนหน้าจอ Desktop

โปรแกรมจะแสดงชื่อระบบงานAsset Management System, Logo และชื่อบริษัท ผู้ออกแบบและพัฒนาระบบงาน

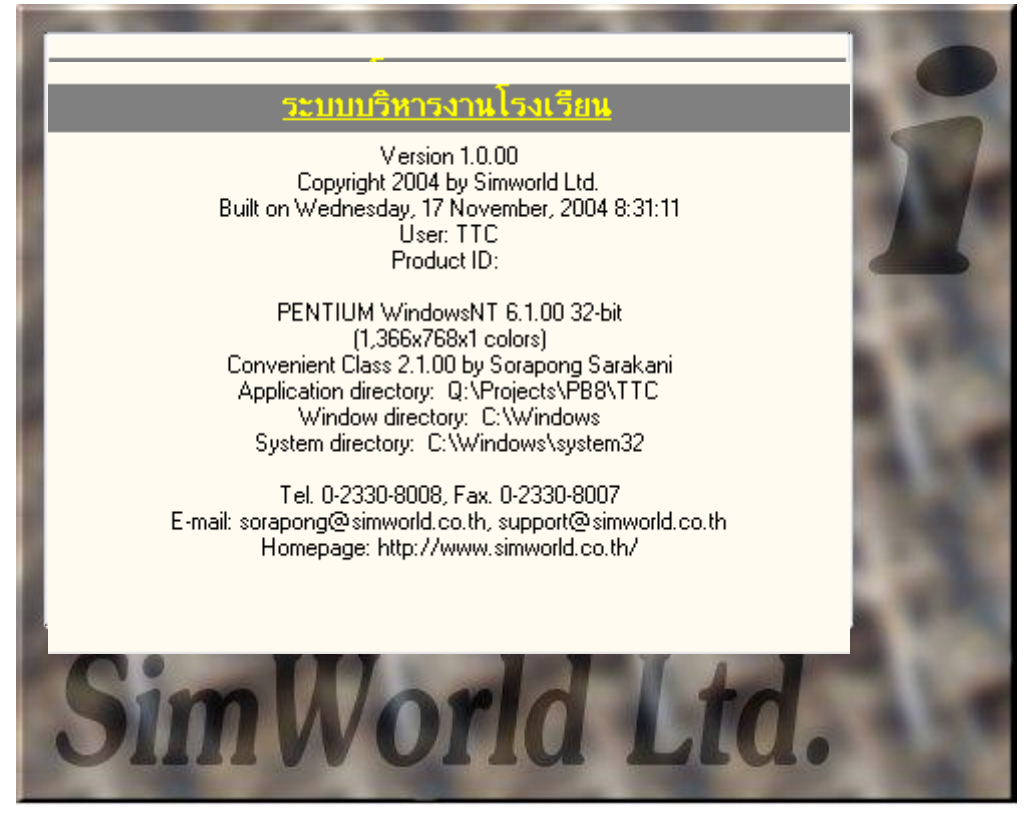

## 2.การเข้าสู่ระบบงาน

| 1 | ITC - เข้าสู่ระห | הח                    |
|---|------------------|-----------------------|
|   | ชื่อผู้ใช้ระบบ   | staff                 |
|   | รทัสผ่าน         | ****                  |
|   | ระบบที่ติดต่อ    | ตั้งตรงจิตรพณิชยการ 💌 |
|   |                  | ตกลง ยกเลิก เพิ่ม     |

้โปรแกรมจะให้ใส่ Login name (ชื่อผู้ที่จะใช้ระบบงาน)และ Password (รหัสผ่าน)

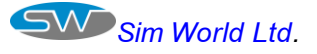

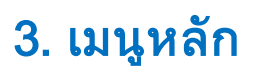

🜌 Connect

Disconnect

1ange Passwo

การติดต่อฐานข้อมูลติดต่อกับฐานข้อมูล

การยกเลิกกับการ

การเปลี่ยนรหัสผ่าน

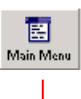

**∏+** Exit การเรียกเมนูหลักมาแสดง

เลิกการทำงาน

\* ชื่อระบบงาน, Server Name and Database ที่ระบบ Connected

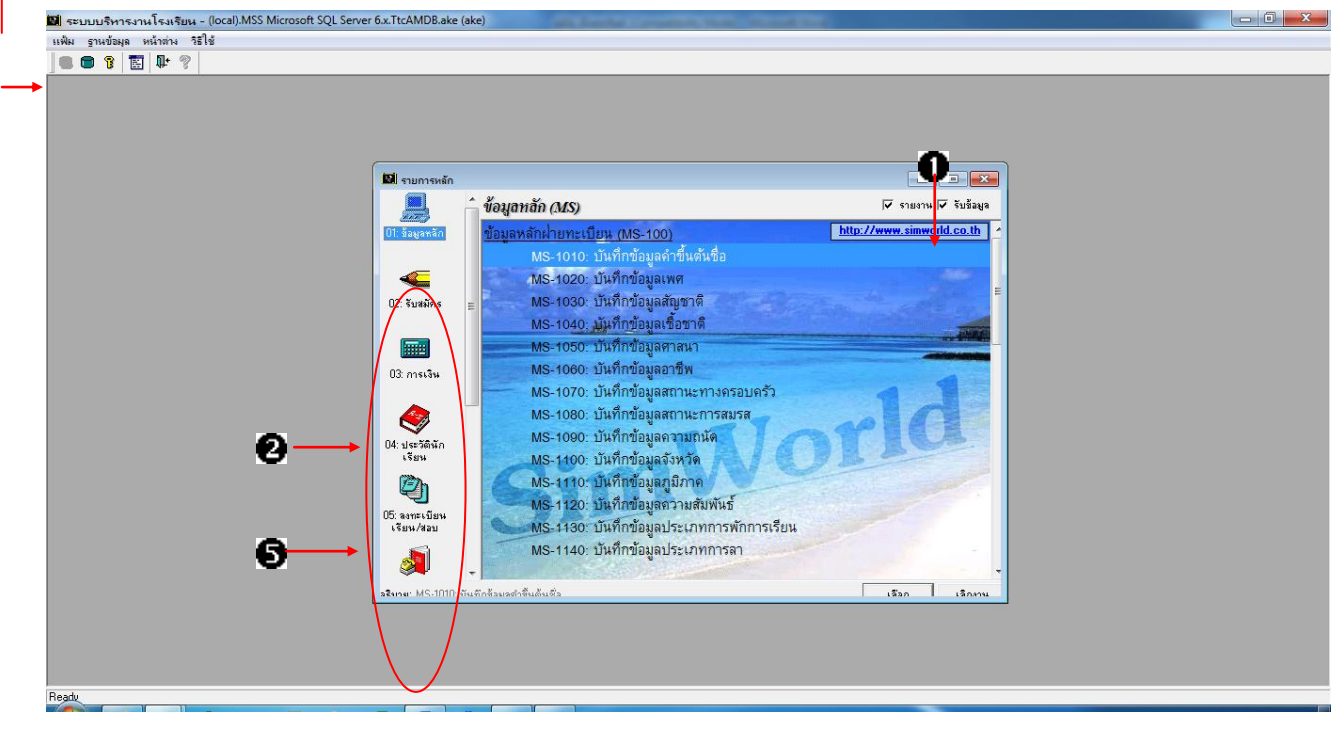

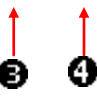

## ประเภทการทำงาน

เป็นการเลือกประเภทของการทำงาน2 แบบ

- Click ที่ปุ่ม **รับข้อมูล**หน้าจอก็จะแสดงโปรแกรมที่เกี่ยวกับ การบันทึก ข้อมูล ทั้งหมดออกมา

- Click ที่ปุ่ม **รายงาน** หน้าจอก็จะแสดงโปรแกรมที่เกี่ยวกับ รายงาน ทั้งหมดออกมา

## 🤨 Sub Menu (ระบบงานย่อย)

เป็นการเลือกระบบงานย่อยที่จะเข้าไปทำงาน เมื่อ Click Icon ที่ด้านซ้าย หน้าจอก็จะแสดงโปรแกรมทั้งหมดใน

ระบบงานย่อยนั้นออกมาให้เลือกใช้งาน

Select Button (เลือก)ใช้ในการเลือก เพื่อที่จะเข้าไปทำงานในโปรแกรม หรือใช้การ Double Click ที่โปรแกรมก็ได้ จะเป็นการเข้าไปทำงานในโปรแกรม เหมือนกัน

Close Button (เลิกงาน)เป็นการปิดหน้าจอ เมนูหลัก

Detail (คำอธิบาย) เป็นส่วนที่แสดงคำอธิบายของโปรแกรมการทำงานแต่ ละโปรแกรม

**หมายเหตุ** ระบบงานย่อยและโปรแกรม จะแสดงเฉพาะระบบงานย่อยและโปรแกรมที่ User แต่ละคนมีสิทธิเข้าไปใช้เท่านั้น

## 4. การค้นหาข้อมูล

ในบางครั้ง User อาจจะต้องการใช้งานข้อมูลเดิมที่ได้บันทึกไปแล้*ว*หรือต้องการ เรียกข้อมูลขึ้นมาแก้ไขแต่จำไม่ได้ก็สามารถที่จะทำการค้นหาข้อมูลในฐานข้อมูลได้ โดยการ กดปุ่ม 🚈 บน Keyboard หรือ Click ขวาที่ mouse ตรง column ที่ต้องการ ค้นหา แล้วเลือกค้นหาข้อมูลก็จะมี**Popup Screen** ขึ้นมาดังรูป

(หมายเหตุ ข้อมูลที่สามารถค้นหาได้จะมีเครื่องหมาย\* อยู่มุมขวาบนท้ายชื่อ Column)

| ชื่อ             | -                   |                |                   |                     | •        |     |           |         |
|------------------|---------------------|----------------|-------------------|---------------------|----------|-----|-----------|---------|
| รหัสนักเรียน=ุเว | ลขบัตรประชาชน=;คำน่ | ใาหน้า=,ชื่อ=; | นามสกุล=,ชื่อเล่น | เ=;เพศ=;ก้องเรียน=; | 6        |     |           |         |
| รหัสนักเรียน     | เลขบัตรประชาชน      | ตำนำหน้า       | ชื่อ              | นามสกูล             | ชื่อเล่น | ાજા | ห้องเรียน | เลขภายใ |
| 47138659         | 1-1004-00391-33-1   | นางสาว         | ระพีพรรณ          | สองเมือง            |          |     | ปวช.113   | 2000219 |
| 53144852         | 1-1020-02279-45-1   | หาย            | อานนท์            | นวลาภ               |          | М   | ปวช.214   | 2000341 |
| 50140883         | 1-1008-00660-35-5   | หางสาว         | กษกร              | คำศิริ              |          | F   | ปวช.301   | 2000254 |
| 54145872         | 1-1025-00021-18-9   | หางสาว         | กษกร              | คำสวัสดิ์           |          | F   | ปวช.107   | 2000362 |
| 52143956         | 1-1002-00921-23-9   | หางสาว         | กษกร              | จอมชื่อตรง          |          | F   | ปวช.313   | 1000240 |
| 53144586         | 1-1031-00317-35-9   | หางสาว         | กษกร              | ใจกล้า              |          | F   | ปวช.207   | 24786   |
| 51142124         | 1-6099-00187-68-0   | หาย            | กษกร              | มาตรวงค์            |          | М   | ปวช.307   | 2000279 |
| 51142409         | 1-1020-01767-40-1   | หางสาว         | กษกร              | สวัสดีถาวร          | น้อง     | F   | ปวช.306   | 23323   |
| 44135423         | 1-1014-00510-14-4   | หางสาว         | กษกร              | สังข์กลมเกลี้ยง     |          | F   | ปวช.4112  | 14616   |
| 49140617         | 1-1018-00487-84-1   | หางสาว         | กษกร              | สิโรราบ             |          | F   | ปวช.307   | 22513   |
| 54100535         | 1-1020-02484-31-4   | หางสาว         | กชชญา             | รุ่งเรื่องมา        |          | F   | 111       | 25470   |
| 52143755         | 1-1020-02046-62-7   | นางสาว         | กชพัฒน์           | ปรีชานันท์          |          | F   | ปวช.301   | 2000316 |
| 54145234         | 1-1018-00734-47-3   | หางสาว         | กชวรรณ            | เดชกำแหง            | เกตุ     | F   | ปวช.213   | 1000245 |
| 50140953         | 1-1031-00029-98-1   | หางสาว         | กชวรรณ            | สุขผล               |          | F   | ปวช.303   | 2000255 |
| 53144968         | 1-1020-02149-11-6   | หางสาว         | กชามาศ            | ตุริยางกูร          |          | F   | ปวช.205   | 2000347 |
| 48139143         | 1-1014-01684-68-5   | หาย            | กษก               | คงตระกูลธรรม        |          | М   | ปวช.313   | 21407   |
| 48138838         | 1-1020-00875-60-0   | หาย            | กษก               | ดารากร ณ อยุธยา     |          | М   | ปวช.312   | 2000222 |
| 53144462         | 1-3304-00401-44-0   | หาย            | กษก               | เบ้าคำ              |          | М   | ปวช.216   | 24855   |
| 52142946         | 1-1015-00570-37-8   | หาย            | กษก               | ปาวงษ์              |          | М   | ปวช.313   | 2000299 |
| 41132356         |                     | หาย            | กษก               | เมฆสุริเยนทร์       |          | М   | ID@ปวช.23 | 11560   |
| 43134726         |                     | หาย            | กนก               | รุ่งปัจฉึม          |          | М   | ND@ปวช.3( | 13914   |

เป็นส่วนที่จะใช้ในการกำหนดเงื่อนไขหรือช่วงในการค้นหาข้อมูลว่า User

ต้องการค้นหาข้อมูลโดยใช้อะไรเป็นตัวค้นหา

ซึ่งสามารถค้น หาข้อมูลได้โดยใช้ ชื่อนักเรียน, นามสกุล หรือเลขประจำตัว นักเรียนก็ได้ ในที่นี้ขอยกตัวอย่างโดยการใช้

ชื่อนักเรียนเป็นตัวค้นหา

User สามารถที่จะค้นหาได้หลายวิธีดังนี้

- ถ้าหาก User ทราบชื่อเต็มและสะกดได้ถูกต้องก็อาจจะพิมพ์ชื่อเต็มลงไปได้

เลย

0

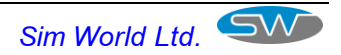

 ถ้าทราบชื่อ แต่สะกดไม่ถูกต้อง ก็สามารถค้นหาได้โดยการใช้คำหรือตัว อักษรนำในการค้นหาก็ได้เช่น คำว่า "ชนา"

หน้าจอก็จะแสดงรายชื่อที่ขึ้นต้นด้วยคำว่า "ชนา" ทั้งหมดออกมาให้เลือก ขึ้ให้ User เลือกโดยการ Click ที่ปุ่ม Select หรือ Double Click ที่ข้อมูล Row ที่ ต้องการ แต่ถ้าหากต้องการออกจากการ

ค้นหาก็ให้ Click ที่ปุ่ม ยกเลิก เพื่อออกจากโปรแกรม

- 8 XXX ข้อมูลที่ตรงกันทุกตัวอักษร
  - XXX... ข้อมูลที่ขึ้นต้นด้วยอักษร 3 ตัวนี้ แต่ข้างหลังเป็นอะไรก็ได้
  - ...XXX ข้อมูลที่ลงท้ายด้วยอักษร 3 ตัวนี้ ส่วนข้างหน้าเป็นอะไรก็ได้
  - ...XXX... ที่มีอักษร 3 ตัวนี้ อยู่ตรงไหนในประโยคที่ต้องการค้นหาก็ได้

## 11. ระบบบุคลากร HR-Human Resource)

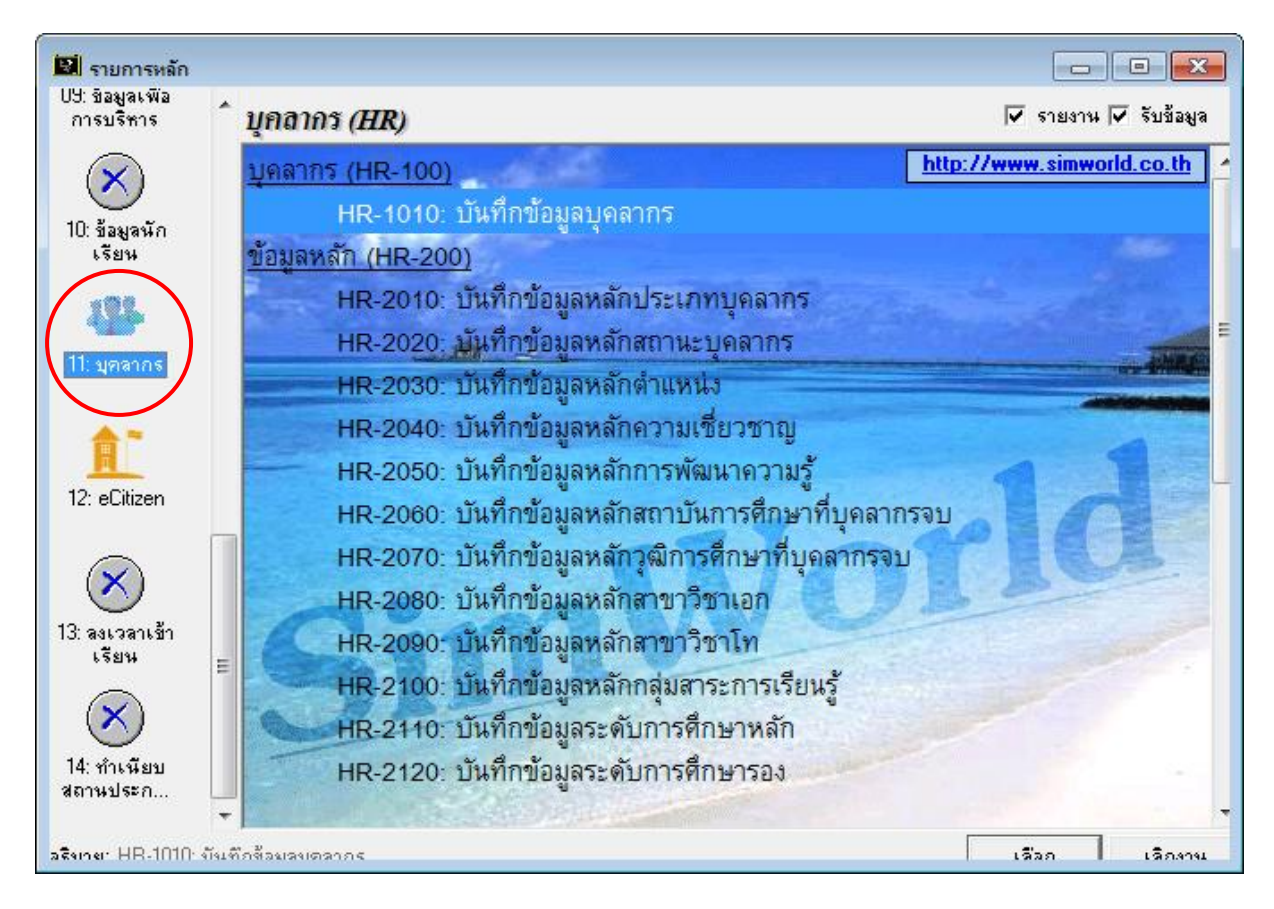

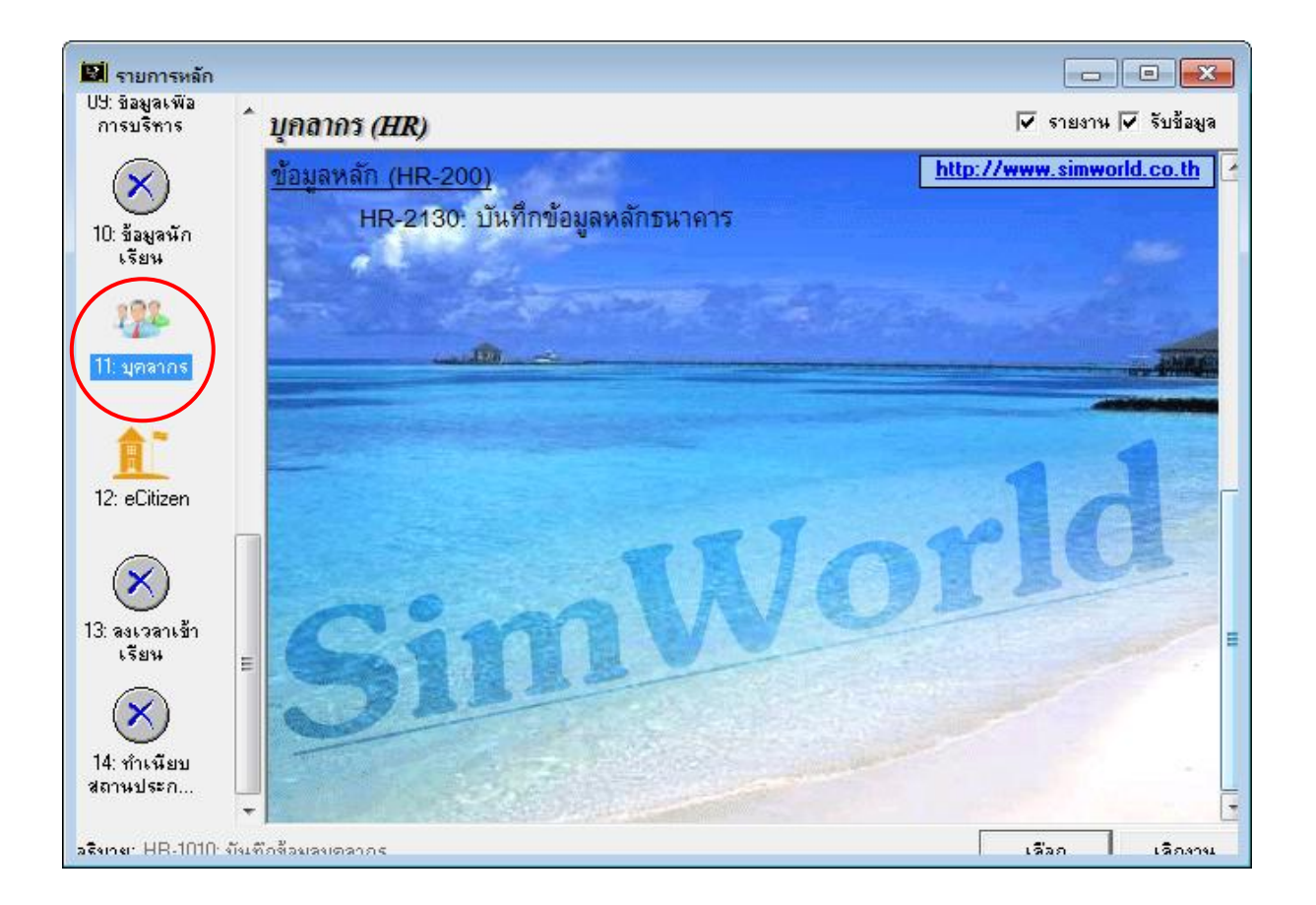

## ระบบบุคลากรประกอบด้วยระบบงานย่อ2 ระบบ ดังต่อไปนี้

**1. ข้อมูลบุคลากร** (HR-100) เป็นข้อมูลรายละเอียดประวัฒิุคลากร

**2. ข้อมูลหลัณุคลากร(HR-200)** เป็นข้อมูลที่ต้องกำหนดในตอนแรก เพื่อนำไปใช้ ประกอบในข้อมูลประวัฒิุคลากร

## HR-1010 บันทึกข้อมูลบุคลากร

เป็นการบันทึกรายละเอียดข้อมู**ณ**ุคลากร ประกอบด้วยรายละเอียด5 Tab ข้อมูล ดังต่อไปนี้

- Tab ข้อมูลที่อยู่ปัจจุบัน
- Tab ข้อมูลที่อยู่ตามทะเบียนบ้าน
- Tab ข้อมูลการศึกษา
- Tab ข้อมูลการพัฒนาความรู้
- Tab ข้อมูลความเชี่ยวชาญ

## HR-1010 บันทึกข้อมูลบุคลากร

| 🔛 HR-1010: บันทึกข้อมูลบุคลากร - Edit        |                       |                       |        |             |                   |     |                  |                  | , • 💌    |
|----------------------------------------------|-----------------------|-----------------------|--------|-------------|-------------------|-----|------------------|------------------|----------|
|                                              | รหัสบุคลากร           | 2011 🌶                | 0      | ชาย 💿 หญ้   | 14                |     |                  |                  |          |
|                                              | ดำนำหน้าชื่อ          | นาง                   | -      | ชื่อ        | วรรธณี            |     | นามสกุล แช่มเชื้ | 0                |          |
|                                              | เลขที่บัตรประชาชน     | 3-7005-00673-56-8     |        | วันเกิด     | 02/10/2500        |     |                  |                  |          |
| 227                                          | สัญชาติ               | ไทย                   | -      | ศาสนา       | พุทธ              | •   | กลุ่มเลือด       | A                | •        |
|                                              | ประเภทบุคลากร         | ครู                   | •      | ตำแหน่ง     | หัวหน้างานบุคลากร | -   | สังกัดกลุ่มสาระ  |                  | •        |
|                                              | ฝ่าย/หน่วยงาน         |                       |        |             |                   | •   | 🗹 ใบอนุญาตปร     | ะกอบวิชาชีพครู 🗹 | วุฒิครู  |
|                                              | เริ่มงานวันที่        | 00/00/0000            |        | วันที่ลาออก | 00/00/0000        |     | วันที่เริ่มสอน   | 00/00/000        | 0        |
|                                              | จำนวนวันที่มีสิทธิ์ลา | 20                    |        | เงินเดือน   |                   | .00 | สถานะ            | ปัจจุบัน         | <b>•</b> |
|                                              | ธนาคาร                |                       | -      | เลขที่บัญชี | <u> </u>          |     | โทรศัพท์มือถือ   | 0817504569       |          |
| Prowco                                       | E-Mail                |                       |        |             |                   |     | Chip Code        |                  |          |
| browse                                       |                       |                       |        |             |                   |     |                  |                  |          |
| <b>ที่อยู่ปัจจุบัน</b> ที่อยู่ตามทะเบียนบ้าน | การศึกษา การพัฒนา     | ความรู้ ความเชี่ยวชาญ |        |             |                   |     |                  |                  |          |
|                                              |                       |                       |        |             |                   |     |                  |                  |          |
|                                              |                       |                       |        |             |                   |     |                  |                  |          |
| หมู่บ้าน                                     | นกรชุมน์              |                       |        |             |                   |     |                  |                  |          |
| เลขรหัสประจำบ้าน                             |                       | บ้าา                  | แลขที่ | 71          | หมู่ 10           |     |                  |                  |          |
| <u>ซอย</u>                                   | <u>}</u>              | ถนา                   | น      | ŀ           |                   |     |                  |                  |          |
| <b>ท้าบ</b> ล                                | นกรชุมน์              |                       |        |             |                   |     |                  |                  |          |
| อำเภอ                                        | บ้านโป่ง              |                       |        |             |                   |     |                  |                  |          |
| จังหวัด                                      | 70   <b>2</b>   m     | ชบุรี                 |        | -           |                   |     |                  |                  |          |
| รหัสไปรษณีย์                                 |                       | ไท                    | รฑีพท่ |             |                   |     |                  |                  |          |
|                                              |                       |                       |        |             |                   |     |                  |                  |          |
| เพิ่มข้อมูล 15 แทรกข้อมูล 16 ลบบร            | รทัด f8               |                       | ลบข้   | ઢશ્વત્ર     |                   |     | จัดเก็บ 19       | เริ่มใหม่ 14     | เลิกงาน  |

## HR-1010 บันทึกข้อมูลประวัติบุคลากร

เป็นการบันทึกข้อมูลรายละเอียดประวัติส่วนตัวของบุคลากร

| 🔛 HR-1010: บันทึกข้อมูลบุคลากร - Edit        |                       |                        |            |             |                   |                                     |                           | × |
|----------------------------------------------|-----------------------|------------------------|------------|-------------|-------------------|-------------------------------------|---------------------------|---|
|                                              | รหัสบุคลากร           | 2011 🔎                 | 0 8        | าย 💿 หญิ    | 4                 |                                     |                           |   |
|                                              | ดำนำหน้าชื่อ          | นาง                    | •          | ชื่อ        | วรรธณี            | นามสกุล แช่มเร                      | 5<br>50                   |   |
|                                              | เลขที่บัครประชาชน     | 3-7005-00673-56-8      | ,          | วันเกิด     | 02/10/2500        |                                     |                           |   |
|                                              | สัญชาทิ               | ไทย                    | •          | ศาสนา       | พุทธ              | 🖌 กลุ่มเลือด                        | A                         |   |
|                                              | ประเภทบุคลากร         | ครู                    | •          | ดำแหน่ง     | หัวหน้างานบุคลากร | <ul> <li>สังกัดกลุ่มสาระ</li> </ul> | -                         |   |
|                                              | ฝ่าย/หน่วยงาน         |                        |            |             | -                 | 🛛 🗹 ใบอนุญาตปร                      | ระกอบวิชาชีพครู 🗹 วุฒิครู |   |
|                                              | เริ่มงานวันที่        | 00/00/0000             |            | วันที่ลาออก | 00/00/0000        | วันที่เริ่มสอน                      | 00/00/0000                |   |
|                                              | จำนวนวันที่มีสิทธิ์ลา | 20                     | I          | เงินเดือน   |                   | 10 สถานะ                            | ปัจจุบัน 💌                |   |
|                                              | ธนาคาร                |                        | <b>–</b> 1 | เลขที่บัญชี |                   | โทรศัพท์ม <b>ือ</b> ถือ             | 0817504569                |   |
| Drowco                                       | E-Mail                |                        |            |             |                   | Chip Code                           |                           |   |
| Browse                                       |                       |                        |            |             |                   |                                     |                           |   |
| <b>ที่อยู่ปัจจุบัน</b> ที่อยู่ตามทะเบียนบ้าน | การศึกษา การพัฒนา     | เความรู้ ความเชี่ยวชาญ |            |             |                   |                                     |                           |   |
|                                              |                       |                        |            |             |                   |                                     |                           |   |
|                                              |                       |                        |            |             |                   |                                     |                           |   |
| หมู่บ้าน                                     | นครชุมน์              |                        | _          |             |                   |                                     |                           |   |
| เลขรหัสประจำบ้าน                             |                       | บ้านเล                 | ขที่ 7     | '1          | หมู่ 10           |                                     |                           |   |
| ror                                          | -                     | ถนน                    | ŀ          |             |                   |                                     |                           |   |
| ท้าบล                                        | นกรชุมน์              |                        |            |             |                   |                                     |                           |   |
| อำเภอ                                        | บ้านโป่ง              |                        |            |             |                   |                                     |                           |   |
| จังหวัด                                      | 70   <b>2</b>   sn:   | ะ                      |            |             |                   |                                     |                           |   |
| รหัสไปรษณีย์                                 |                       | ไทรศัก                 | พท์        |             |                   |                                     |                           |   |
|                                              |                       |                        |            |             |                   |                                     |                           |   |
| เพิ่มข้อมูล 15 แทรกข้อมูล 16 ลบบร            | รทัด f8               |                        | ลบข้อมู    | 43          |                   | จัดเก็บ f9                          | I เริ่มใหม่ f4 เลิกงาน    |   |

บันทึกรหัสบุคลากร, เพศ, คำนำหน้า, ชื่อ, นามสกุล, เลขที่บัตรประชาชน, วันเกิด (โปรแกรมจะคำนวณอายุนักเรียนจนถึงวันปัจจุบัน), สัญชาติ, ศาสนา, กลุ่มเลือด, ประเภทบุคลากร, ตำแหน่ง, หากเป็นครูให้ระบุกลุ่มสาระการเรียนรู้ที่สอน, ใบประกอบ วิชาชีพครูหากมี ให้ Tick ที่ช่องสี่เหลี่ยม, วุฒิครู หากมีให้Tick ที่ช่องสี่เหลี่ยม, วันที่ เริ่มงาน, วันที่ลาออก, วันที่เริ่มสอน, จำนวนวันที่มีสิทธิ์ลา, เงินเดือน, สถานะ, ธนาคารที่ รับเงินเดือน, เลขที่บัญชี, โทรศัพท์มือถือ,Email Address

ส่วน Column <sup>เม</sup>่p code ในบุคลาการ ใช้บันทึกรหัส Chip ที่อยู่ในบุคลาการ โดยใช้ mouse click ที่ column นี้ แล้วนำบัตรบุคลากรไปอ่านที่เครื่องอ่านบัตร โปรแกรมก็จะแสดงค่าChip code บนหน้าจอและบันทึกเข้าระบบ จากนั้นเราก็สามารถ นำบัตรนักเรียนไปใช้กับทุกระบบในโรงเรียนได้ไม่ว่าจะเป็น ระบบเข้ออกโรงเรียน, ระบบห้องสมุดระบบร้านค้าโรงอาหาร, ระบบสหกรณ์ในโรงเรียน เป็นต้น ปุ่ม **Browse...** เป็นการบันทึกรูปบุคลากร โดยการใช้ Mouse click ปุ่ม **Browse...** จากนั้น ก็ Browse ไปที่ Server ใน Folder G:\TTC\Photo\Teacher\ ที่เก็บรูปบุคลากร แล้ว double click ที่รูปบุคลากร รูปก็จะมาแสดงบนหน้าจอ

หมายเหตุ : หากมีบุคลากรใหม่มา ให้ Copy รูปบุคลากรไปไว้บนServer ที่ Folder G:\TTC\Photo\Teacher\ก่อน

แล้วค่อยมา Browse รูปที่โปรแกรมนี้ถึงจะเจอรูปบุคลากร

#### Tab ที่อยู่ปัจจุบันของบุคลลากร

| ที่อยู่ปัจจุบัน | ที่อยู่ตามทะเบียนบ้าน | การศึกษา การพัฒนาความรู้ ความเชี่ยวชาญ |
|-----------------|-----------------------|----------------------------------------|
|                 |                       |                                        |
|                 |                       |                                        |
|                 | หมู่บ้าน              | นครชุมน์                               |
|                 | เลขรหัสประจำบ้าน      | เ บ้านเลขที่ 71 หมู่ 10                |
|                 | ซอย                   | - ลนน -                                |
|                 | ตำบล                  | นครชุมน์                               |
|                 | อำเภอ                 | ข้านโป่ง                               |
|                 | จังหวัด               | 70 🎾 ราชบุรี                           |
|                 | รหัสไปรษณีย์          | โทรศัพท์                               |
|                 |                       |                                        |

บันทึกชื่อหมู่บ้าน, เลขประจำบ้าน, บ้านเลขที่, หมู่ที่, ซอย, ถนน, ตำบล-อำเภอ-จังหวัด, รหัสไปรษณีย์, โทรศัพท์

จากนั้น Click ปุ่ม <sup>ที</sup>่อย่างมาะเบียนบ้าน เพื่อบันทึกที่อยู่ตามทะเบียนบ้าน

| Tab | <b>ที่อยู่ตามทะเบียนบ้าน</b> ป็นก | าร <b>ใ</b> | ์<br>นทึ <i>เ</i> | กที่อเ | ยู่ตามท | ะเบีย | นบ้าน |
|-----|-----------------------------------|-------------|-------------------|--------|---------|-------|-------|
|-----|-----------------------------------|-------------|-------------------|--------|---------|-------|-------|

| ที่อยู่ปัจจุบัน | ที่อยู่ตามทะเบียนบ้าน | การศึกษา | การพัฒนาความรู้ | ความเชี่ยวชาญ |          |   |      |
|-----------------|-----------------------|----------|-----------------|---------------|----------|---|------|
|                 |                       |          |                 |               |          |   |      |
|                 |                       |          |                 |               |          |   |      |
|                 | หมู่บ้าน              |          |                 |               |          |   |      |
|                 | เลขรหัสประจำบ้าน      |          |                 | บ้าน          | เลขที่ 🗌 | ห | ม่ 📃 |
|                 | ซอย                   |          |                 | ถนน           |          |   |      |
|                 | ตำบล                  |          |                 |               |          |   |      |
|                 | อำเภอ                 |          |                 |               |          |   |      |
|                 | จังหวัด               |          |                 |               |          |   |      |
|                 | รหัสไปรษณีย์          |          |                 | โทร           | ศัพท์ 🗌  |   |      |
|                 |                       |          |                 |               |          |   |      |
|                 |                       |          |                 |               |          |   |      |

บันทึกชื่อหมู่บ้าน, เลขประจำบ้าน, บ้านเลขที่, หมู่ที่, ซอย, ถนน, ตำบล-อำเภอ-จังหวัด, รหัสไปรษณีย์, โทรศัพท์ จากนั้น Click ปุ่ม 🔤 เพื่อบันทึกการศึกษา

#### Tab เป็นการบันทึกข้อมูลการศึกษาของบุคลากร

| ที่อยู่ร่ | <b>ไ</b> จจุบัน | ที่อยู่ตามทะเบียนบ้าน  | การศึกษา | การพัฒนาความรู้ | ความเชี่ยวชาญ |               |                     |            |       |       |      |
|-----------|-----------------|------------------------|----------|-----------------|---------------|---------------|---------------------|------------|-------|-------|------|
|           | #               | สถาบันที่จบการศึกษ     | n        | วุฒิการที       | ักษา          | ระดับการศึกษา | สาขาวิชาเอก         | สาขาวิชาโท | จากปี | ถึงปี | เกรต |
| đ         | 1               | มหาวิทยาลัยราชภัฏพระนค | ร 🔻 ครุ  | ศาสตร์มหาบัณฑิต | •             | -             | หลักสูตรและการสอน 🔻 | -          | 0000  | 0000  | 0.00 |
|           |                 |                        |          |                 |               |               |                     |            |       |       |      |
|           |                 |                        |          |                 |               |               |                     |            |       |       |      |
|           |                 |                        |          |                 |               |               |                     |            |       |       |      |
|           |                 |                        |          |                 |               |               |                     |            |       |       |      |
|           |                 |                        |          |                 |               |               |                     |            |       |       |      |
|           |                 |                        |          |                 |               |               |                     |            |       |       |      |
|           |                 |                        |          |                 |               |               |                     |            |       |       |      |
|           |                 |                        |          |                 |               |               |                     |            |       |       |      |
|           |                 |                        |          |                 |               |               |                     |            |       |       |      |

บันทึกชื่อสถาบันที่จบการศึกษามา, วุฒิ, ระดับการศึกษา, สาขาเอก, สาขารอง, จากปีปี การศึกษา, เกรดที่จบ

จากนั้น Click ปุ่ม 🔤 เพื่อบันทึกการพัฒนาความรู้

Tab <u>การพัฒนาการ มีนการ</u> บันทึกข้อมูลการพัฒนาความรู้ของบุคลากรซึ่งต้องทำรายงาน ส่งกระทรวงศึกษาธิการ

| ที่อยู่ปัจจุบัน | ที่อยู่ตามทะเบียนบ้าน   การศึก | กษา การพัฒนาความรู้ ความ | เชี่ยวชาญ        |                |            |
|-----------------|--------------------------------|--------------------------|------------------|----------------|------------|
| #               | ทั้งแต่วันที่ ถึงวันที่        | ประเภทพัฒนาความรู้       | ชื่อหลักสูตรอบรม | สถานที่จัดอบรม | จัดอบรมโดย |
| 倉 1             | 00/00/0000 00/00/0000          | •                        |                  |                |            |
| -               |                                |                          |                  |                |            |
|                 |                                |                          |                  |                |            |
|                 |                                |                          |                  |                |            |
|                 |                                |                          |                  |                |            |
|                 |                                |                          |                  |                |            |
|                 |                                |                          |                  |                |            |
|                 |                                |                          |                  |                |            |
|                 |                                |                          |                  |                |            |
|                 |                                |                          |                  |                |            |

บันทึกวันที่เริ่ม ถึงวันที่, ประเภทการพัฒนาความรู้, ชื่อหลักสูตรอบรม, สถานที่จัดอบรม, จัดอบรมโดยสถาบันหรือวิทยากรท่านใด

จากนั้น Click ปุ่ม <sup>ความเชี่ยวชาญ</sup> เพื่อบันทึกการพัฒนาความรู้

## โรงเรียนตั้งตรงจิตรพณิชยการ

| rab             | ความเชยวชาญ           | เพอบ     | 12111161.1.     | ามเอยาง     | อ.เรกิองตองที่เวเถงเหตุงเวะแวเวงแบล.เวเเ |
|-----------------|-----------------------|----------|-----------------|-------------|------------------------------------------|
| (               | Terr or n             | T T      |                 |             |                                          |
| ที่อยู่ปัจจุบัน | ที่อยู่ตามทะเบียนบ้าน | การศึกษา | การพัฒนาความรู้ | ความเชยวชาญ |                                          |
| #               |                       |          |                 | ความ        | แชี่ยวชาญ/ความช้านาญการ                  |
| 宣 1             |                       |          |                 |             |                                          |
|                 |                       |          |                 |             |                                          |
|                 |                       |          |                 |             |                                          |
|                 |                       |          |                 |             |                                          |
|                 |                       |          |                 |             |                                          |
|                 |                       |          |                 |             |                                          |
|                 |                       |          |                 |             |                                          |
|                 |                       |          |                 |             |                                          |
|                 |                       |          |                 |             |                                          |
|                 |                       |          |                 |             |                                          |
|                 |                       |          |                 |             |                                          |

Teb โรงแข้งและ เพื่อนับเลือดดอนแอ่นเองออเซ็มน้อ หน้อรอบเอน ส่งอระบบรองสีอน อธิ

บันทึกข้อมูลความเชี่ยวชาญ เสร็จแล้**า**สร็จแล้วให้Click **โดย** หรือกดปุ่ม 🦓 บน Keyboard โปรแกรมก็จะทำการจัดเก็บข้อมูลไว้ในระบบ

## HR-2010 บันทึกข้อมูลหลักประเภทบุคลากร

#### เป็นการบันทึกข้อมูลประเภทบุคลากร

| B H    | 🖬 HR-2010: บันทึกข้อมูลหลักประเภทบุดลากร 💼 📼 |                             |          |                                       |  |  |  |  |
|--------|----------------------------------------------|-----------------------------|----------|---------------------------------------|--|--|--|--|
| চপঁর   |                                              | •                           |          | เริ่มใหม่ f4                          |  |  |  |  |
|        | รหัส                                         | ชื่อประเภทบุคลากร           | ใช้งาน   | ผู้แก้ไข                              |  |  |  |  |
| 雷      | 01                                           | กรู                         |          | Wantanee Chanchur 24/06/2011 17:52:33 |  |  |  |  |
|        | 02                                           | บุคลากรทางการศึกษา          |          | Wantanee Chanchur 24/06/2011 17:53:05 |  |  |  |  |
|        | 03                                           | นักการภานโรง                |          | Wantanee Chanchur 24/06/2011 17:53:34 |  |  |  |  |
|        | 04                                           | ผู้อำนวยการ                 | <b>V</b> | Wantanee Chanchur 25/06/2011 09:38:30 |  |  |  |  |
|        | 05                                           | ครูท่างชาติ                 | <b>V</b> | Wantanee Chanchur 25/06/2011 11:03:19 |  |  |  |  |
|        |                                              |                             |          |                                       |  |  |  |  |
| เพื่อเ | ส้อมด (5                                     | ในพรกข้อมล f6 ไดยข้อมล f8 ไ |          | ลัตเก็บ 19   เดิกงาน                  |  |  |  |  |

## การเพิ่มข้อมูล

ให้ Click เหมือง หรือกดปุ่ม 🖉 บน Keyboard โปรแกรมจะ Auto Generate รหัสประเภทบุคลากร์ให้อัตโนมัติ จากนั้นให้บันทึกชื่อประเภทเสร็จแล้วให้click เหมือง หรือกดปุ่ม 🎱 บน Keyboard เพื่อทำการจัดเก็บข้อมูลเข้าในระบบ

#### การแก้ไขข้อมูล

ให้ Click บรรทัดที่ต้องการจะแก้ไข จากนั้นก็ทำการการแก้ไขได้เลยเสร็จแล้วให้click

#### การลบข้อมูล

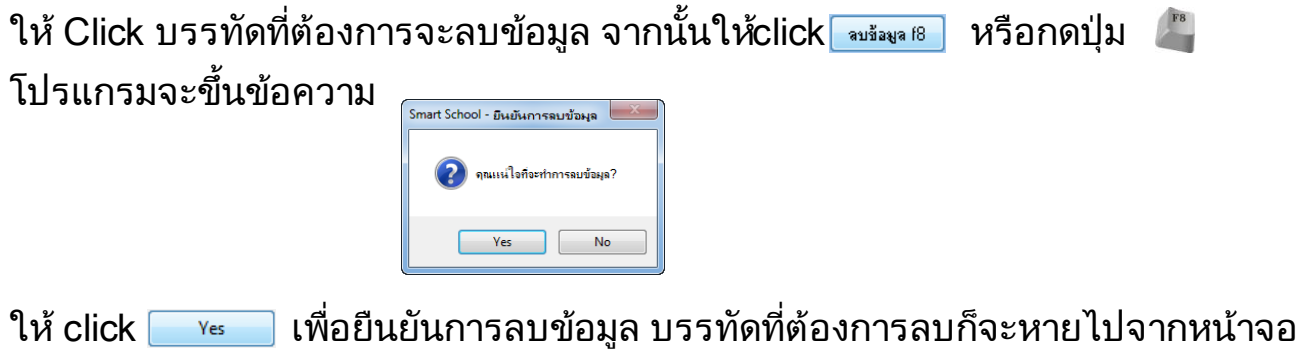

ให้ click <u>v</u> เพื่อยืนยันการลบข้อมูล บรรทัดที่ต้องการลบก็จะหายไปจากหน้าจอ จากนั้น

ให้ click 📠 💷 หรือกดปุ่ม 🗳 บน Keyboard เพื่อทำการลบข้อมูลออกจากระบบ

## HR-2020 บันทึกข้อมูลหลักสถานะบุคลากร

#### เป็นการบันทึกข้อมูลสถานะบุคลากร

| B H       | R-2020   | บันทึกข้อมูลหลักสถานะบุดลากร |        | _                              |              |
|-----------|----------|------------------------------|--------|--------------------------------|--------------|
| হপঁর      |          | -                            |        |                                | เริ่มใหม่ f4 |
|           | รหัส     | ชื่อสถานะบุคลากร             | ไข้งาน | ผู้แก้ไข                       |              |
| (F        | 01       | ปัจจุบัน                     |        | Wantanee Chanchur 24/06/2011 1 | 17:54:43     |
|           |          |                              |        |                                |              |
|           |          |                              |        |                                |              |
|           |          |                              |        |                                |              |
|           |          |                              |        |                                |              |
|           |          |                              |        |                                |              |
|           |          |                              |        |                                |              |
|           |          |                              |        |                                |              |
|           |          |                              |        |                                |              |
|           |          |                              |        |                                |              |
|           |          |                              |        |                                |              |
|           |          |                              |        |                                |              |
|           |          |                              |        |                                |              |
|           |          |                              |        |                                |              |
| เพื่อเรื่ | ล้อมล (5 | แทรกข้อมล f6 ลงเข้อมล f8     |        | วัลเว็บ 19                     | เลืองวงเ     |

### การเพิ่มข้อมูล

ให้ Click เหมือง หรือกดปุ่ม 🦨 บน Keyboard โปรแกรมจะAuto Generate รหัส สถานะให้อัตโนมัติ จากนั้นให้บันทึกชื่อสถานะบุคลากร เสร็จแล้วให้click เจ๊ะเก็บ เรื หรือกดปุ่ม 🅰 บน Keyboard เพื่อทำการจัดเก็บข้อมูลเข้าในระบบ

#### การแก้ไขข้อมูล

#### การลบข้อมูล

ให้ Click บรรทัดที่ต้องการจะลบข้อมูล จากนั้นให้click 🚥 หรือกดปุ่ม 🗳

โปรแกรมจะขึ้นข้อความ <sub>(Smart School - มีนยันการจบข้อมุล</sub>

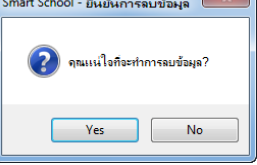

ให้ click \_\_\_\_\_ เพื่อยืนยันการลบข้อมูล บรรทัดที่ต้องการลบก็จะหายไปจากหน้าจอ จากนั้น

ให้ click 🌆 หรือกดปุ่ม 🗳 บน Keyboard เพื่อทำการลบข้อมูลออกจากระบบ

## HR-2030 บันทึกข้อมูลหลักตำแหน่ง

#### เป็นการบันทึกข้อมูลตำแหน่ง

| <table-cell> H</table-cell> | 🖬 HR-2030: บันทึกข้อมูลหลักตำแหน่ง 💼 💷 🎫 |                            |          |                                       |  |  |  |  |
|-----------------------------|------------------------------------------|----------------------------|----------|---------------------------------------|--|--|--|--|
| হপ্টার                      |                                          | •                          |          | เริ่มใหม่ f4                          |  |  |  |  |
|                             | รหัส                                     | ชื่อทำแหน่งบุคลากร         | ใช้งาน   | ผู้แก้ไข                              |  |  |  |  |
| 官                           | 001                                      | หัวหน้างานบุคลากร          |          | Wantanee Chanchur 24/06/2011 18:27:10 |  |  |  |  |
|                             | 002                                      | ผู้อำนวยการ                | <b>V</b> | Wantanee Chanchur 25/06/2011 09:37:37 |  |  |  |  |
|                             | 003                                      | หัวหน้างานปกครอง           | <b>V</b> | Wantanee Chanchur 25/06/2011 09:43:36 |  |  |  |  |
|                             | 004                                      | ผู้ช่วยฝ่ายปกครอง          | <b>V</b> | Wantanee Chanchur 25/06/2011 09:43:49 |  |  |  |  |
|                             | 005                                      | ฝ่ายวิชาการ                | <b>V</b> | Wantanee Chanchur 25/06/2011 10:19:49 |  |  |  |  |
|                             | 006                                      | สำขุนนะแนว                 | <b>V</b> | Wantanee Chanchur 25/06/2011 10:20:02 |  |  |  |  |
|                             | 007                                      | อาจารย์ผู้สอน              | <b>V</b> | Wantanee Chanchur 25/06/2011 10:20:48 |  |  |  |  |
|                             | 008                                      | เจ้าหน้าที่ธุรการ          | <b>V</b> | Wantanee Chanchur 25/06/2011 10:50:31 |  |  |  |  |
|                             | 009                                      | เจ้าหน้าที่การเงิน         | <b>V</b> | Wantanee Chanchur 25/06/2011 10:23:11 |  |  |  |  |
|                             | 010                                      | หัวหน้างานทะเบียนและวัดผล  | <b>V</b> | Wantanee Chanchur 25/06/2011 10:22:08 |  |  |  |  |
|                             |                                          |                            |          |                                       |  |  |  |  |
| เพื่อเรื                    | ล้อมด (5                                 | แทรกข้อมล f6 - ลงเข้อมล f8 |          | ลัตเก็ม 19 เริ่มงาน                   |  |  |  |  |

#### การเพิ่มข้อมูล

ให้ Click เหมือ หรือกดปุ่ม มา Keyboard โปรแกรมจะAuto Generate รหัส ตำแหน่งให้อัตโนมัติ จากนั้นให้บันทึกชื่อตำแหน่ง เสร็จแล้วให้click เจ็ก็มายา หรือกด ปุ่ม 🦓 บน Keyboard เพื่อทำการจัดเก็บข้อมูลเข้าในระบบ

#### การแก้ไขข้อมูล

ให้ Click บรรทัดที่ต้องการจะแก้ไข จากนั้นก็ทำการการแก้ไขได้เลยเสร็จแล้วให้ click 📷 หรือกดปุ่ม 🗳 บน Keyboard โปรแกรมก็จะทำการจัดเก็บข้อมูลไว้ใน ระบบ

#### การลบข้อมูล

ให้ Click บรรทัดที่ต้องการจะลบข้อมูล จากนั้นให้click 🔤 หรือกดปุ่ม 🗳 โปรแกรมจะขึ้นข้อความ <sub>Smat School - Butturnseutage</sub> 📷

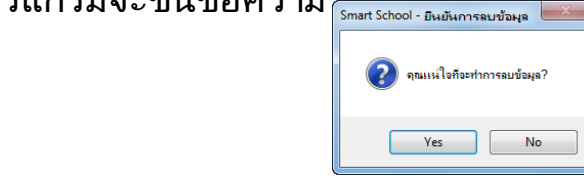

ให้ click 🗾 เพื่อยืนยันการลบข้อมูล บรรทัดที่ต้องการลบก็จะหายไปจากหน้าจอ จากนั้น

ให้ click 🛛 📠 หรือกดปุ่ม 🖑 บน Keyboard เพื่อทำการลบข้อมูลออกจากระบบ

## HR-2040 บันทึกข้อมูลหลักความเชี่ยวชาญ

### เป็นการบันทึกความเชี่ยวชาญของบุคลากรซึ่งข้อมูลนี้ต้องส่งให้กระทรวงศึกษาธิการ

| II H   | IR-2040: | บันทึกข้อมูลหลักความเชี่ยวชาญ |        |                               | - • •        |
|--------|----------|-------------------------------|--------|-------------------------------|--------------|
| চপ্টার |          |                               |        |                               | เริ่มใหม่ 14 |
|        | รหัส     | ชื่อความเชี่ยวชาญ             | ใช้งาน | ผู้แก้ไข                      |              |
| 官      | 01       | ด้านนโยบายและแผนการศึกษา      | ~      | All Staff 06/07/2011 16:45:01 |              |
|        | 02       | ด้านระบบการศึกษา              |        | All Staff 06/07/2011 16:45:09 |              |
|        | 03       | ด้านวิจัยและประเมินผลการศึกษา |        | All Staff 06/07/2011 16:52:50 |              |
|        |          |                               |        |                               |              |
|        |          |                               |        |                               |              |
|        |          |                               |        |                               |              |
|        |          |                               |        |                               |              |
|        |          |                               |        |                               |              |
|        |          |                               |        |                               |              |
|        |          |                               |        |                               |              |
|        |          |                               |        |                               |              |
|        |          |                               |        |                               |              |
| เพื่อ  | จ้อมจ ศร | แพรกข้อมล กิ องเข้อมล กิ      |        | ลัดเก็                        | ม 19 เลิกงาน |

#### การเพิ่มข้อมูล

ให้ Click เพื่อง หรือกดปุ่ม 🦓 บน Keyboard โปรแกรมจะAuto Generate รหัส ความเชี่ยวชาญให้อัตโนมัติ จากนั้นให้บันทึกชื่อความเชี่ยวชาญ เสร็จแล้วให้ click เจ๊เกีย หรือกดปุ่ม 🦓 บน Keyboard เพื่อทำการจัดเก็บข้อมูลเข้าในระบบ

#### การแก้ไขข้อมูล

ให้ Click บรรทัดที่ต้องการจะแก้ไข จากนั้นก็ทำการการแก้ไขได้เลยเสร็จแล้วให้ click 📷 หรือกดปุ่ม 🗳 บน Keyboard โปรแกรมก็จะทำการจัดเก็บข้อมูลไว้ใน ระบบ

#### การลบข้อมูล

| ให้ Click บรรทัดที่ต้องกา | รจะลบข้อมูล จากนั้น                | ให้click 💷 🕷 | หรือกดปุ่ม 🗳 |
|---------------------------|------------------------------------|--------------|--------------|
| โปรแกรมจะขึ้นข้อความ      | Smart School - มีนยันการลมข้อมูล 📃 |              |              |
|                           | 👔 จุณเเน่ใจที่จะทำการลบข้อมูล?     |              |              |

Yes No

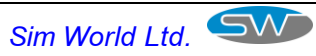

ให้ click 🗾 🚾 เพื่อยืนยันการลบข้อมูล บรรทัดที่ต้องการลบก็จะหายไปจากหน้าจอ จากนั้น

ให้ click 📠 หรือกดปุ่ม 🗳 บน Keyboard เพื่อทำการลบข้อมูลออกจากระบบ

**หมายเหตุ**: ข้อมูลนี้ต้องทำรายงานส่งกระทรวงศึกษาธิการ ว่าโรงเรียนมีบุคลากรกี่คน แยกเป็นกี่ประเภท และมีความเชี่ยวชาญ

ด้านใดบ้าง

## HR-2050 บันทึกข้อมูลหลักประเภทการพัฒนาความรู้

เป็นการบันทึกการพัฒนาความรู้ ซึ่งข้อมูลนี้ต้องส่งให้กระทรวงศึกษาธิการ

| Ш. Н      | R-2050:              | บันทึกข้อมูลหลักการพัฒนาดวามรู้ |          |                               |
|-----------|----------------------|---------------------------------|----------|-------------------------------|
| চন্দ্র    |                      | •                               |          | เริ่มไหม่ f4                  |
|           | รหัส                 | ชื่อการพัฒนาความรู้             | ใช้งาน   | ผู้แก้ไข                      |
| 官         | 01                   | การฝึกอบรมในประเทศ              | <b>V</b> | All Staff 06/07/2011 16:53:13 |
|           | 02                   | การดูงานในประเทศ                | <b>V</b> | All Staff 06/07/2011 16:53:20 |
|           | 03                   | การฝึกอบรมต่างประเทศ            | <b>V</b> | All Staff 06/07/2011 16:53:26 |
|           | 04                   | การดูงานต่างประเทศ              | <b>V</b> | All Staff 06/07/2011 16:53:36 |
|           | 05                   | ศึกษาต่อในประเทศ                | <b>V</b> | All Staff 06/07/2011 16:53:44 |
|           | 06                   | ศึกษาต่อต่างประเทศ              | <b>V</b> | All Staff 06/07/2011 16:54:06 |
|           |                      |                                 |          |                               |
| เพื่อเรื่ | ล้อมด <del>(</del> 5 | แทรกข้อมล f6 ลงเข้อมล f8        |          | ลัดเอ็ม 19 เลืองาน            |

### การเพิ่มข้อมูล

ให้ Click เขียงของ หรือกดปุ่ม 🦨 บน Keyboard โปรแกรมจะAuto Generate รหัส ประเภทการพัฒนาความรู้ให้อัตโนมัติ จากนั้นให้บันทึกชื่อประเภทเสร็จแล้วให้ click เขียง หรือกดปุ่ม 縄 บน Keyboard เพื่อทำการจัดเก็บข้อมูลเข้าในระบบ

#### การแก้ไขข้อมูล

ให้ Click บรรทัดที่ต้องการจะแก้ไข จากนั้นก็ทำการการแก้ไขได้เลยเสร็จแล้วให้ click เลี้ยา หรือกดปุ่ม บน Keyboard โปรแกรมก็จะทำการจัดเก็บข้อมูลไว้ใน ระบบ

#### การลบข้อมูล

ให้ Click บรรทัดที่ต้องการจะลบข้อมูล จากนั้นให้click 📷 หรือกดปุ่ม 🚑 โปรแกรมจะขึ้นข้อความ

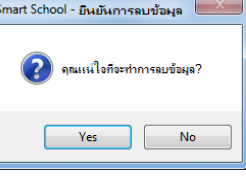

ให้ click 🗾 เพื่อยืนยันการลบข้อมูล บรรทัดที่ต้องการลบก็จะหายไปจากหน้าจอ จากนั้น

ให้ click 📠 หรือกดปุ่ม 🗳 บน Keyboard เพื่อทำการลบข้อมูลออกจากระบบ

**หมายเหตุ**: ข้อมูลนี้ต้องทำรายงานส่งกระทรวงศึกษาธิการ ว่าโรงเรียนมีบุคลากรกี่คน แยกเป็นกี่ประเภท และมีความการพัฒนา ความรู้ในด้านใดบ้าง

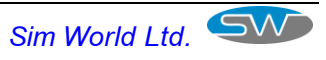

## HR-2060 บันทึกข้อมูลหลักสถาบันการศึกษาที่บุคลากรจบ

เป็นการบันทึกสถาบันการศึกษาที่บุคลากรจบ

| B H   | IR-2060  | บันทึกข้อมูลหลักสถาบันการ | เฟิกษาที่บุดลากรจบ |        |                                       |
|-------|----------|---------------------------|--------------------|--------|---------------------------------------|
| চপঁথ  |          | •                         |                    |        | เริ่มใหม่ f4                          |
|       | รหัส     |                           | ชื่อสถานศึกษา      | ใช้งาน | ผู้แก้ไข                              |
| 官     | 001      | มหาวิทยาลัยราชภัฏพระนด    | 5                  |        | Wantanee Chanchur 24/06/2011 18:26:08 |
|       |          |                           |                    |        |                                       |
| เพื่อ | ข้อมด 15 | แทรกข้อมจ f6 🦷 จงเข้อ     | sia f8             |        | ลัดเก็บ 19 เดิกงาน                    |

#### การเพิ่มข้อมูล

ให้ Click เพิ่มของ หรือกดปุ่ม 🦓 บน Keyboard โปรแกรมจะAuto Generate รหัส สถาบันการศึกษาให้อัตโนมัติ จากนั้นให้บันทึกชื่อสถานศึกษา เสร็จแล้วให้ click เพิ่มของสูลเข้าในระบบ

#### การแก้ไขข้อมูล

#### การลบข้อมูล

ให้ Click บรรทัดที่ต้องการจะลบข้อมูล จากนั้นให้click 🎰 หรือกดปุ่ม 🗳 โปรแกรมจะขึ้นข้อความ

| อความ | Smart School - ยืนยันการลบข้อมูล 📃 |
|-------|------------------------------------|
|       | 😨 จุณเหนใจที่จะทำการลบข้อมูล?      |
|       | Yes No                             |

ให้ click 🗾 🚾 เพื่อยืนยันการลบข้อมูล บรรทัดที่ต้องการลบก็จะหายไปจากหน้าจอ จากนั้น

ให้ click 📠 พรือกดปุ่ม 🖑 บน Keyboard เพื่อทำการลบข้อมูลออกจากระบบ

## HR-2070 บันทึกข้อมูลหลักวุฒิการศึกษาที่บุคลากรจบ

เป็นการบันทึกวุฒิการศึกษาที่บุคลากรจบ

| 🔛 H      | R-2070:  | บันทึกข้อมูลหลักวุฒิการ | ศึกษาที่บุคลากรจบ      |        |                                       | • <b>×</b>   |
|----------|----------|-------------------------|------------------------|--------|---------------------------------------|--------------|
| চপঁথ     |          | •                       |                        |        | · · · · · · · · · · · · · · · · · · · | เริ่มใหม่ 14 |
|          | รหัส     |                         | ชื่อวุฒิที่บุคลากรจบมา | ใช้งาา | <i>เ</i> ผู้แก้ไข                     |              |
| 官        | 01       | ครุศาสตร์มหาบัณฑิต      |                        | V      | Wantanee Chanchur 24/06/2011 18:08    | 6:59         |
|          |          |                         |                        |        |                                       |              |
|          |          |                         |                        |        |                                       |              |
|          |          |                         |                        |        |                                       |              |
|          |          |                         |                        |        |                                       |              |
|          |          |                         |                        |        |                                       |              |
|          |          |                         |                        |        |                                       |              |
|          |          |                         |                        |        |                                       |              |
|          |          |                         |                        |        |                                       |              |
|          |          |                         |                        |        |                                       |              |
|          |          |                         |                        |        |                                       |              |
|          |          |                         |                        |        |                                       |              |
|          |          |                         |                        |        |                                       |              |
|          |          |                         |                        |        |                                       |              |
|          |          |                         |                        |        |                                       |              |
| เพื่อเจ้ | ล้อมจ (5 | แทรกข้อมอ f6   อง       | เข้อมด f8              |        | ลัตเอ็น 19                            | เลืองาน      |

#### การเพิ่มข้อมูล

ให้ Click **เพิ่มจ**ุธิ หรือกดปุ่ม 🗳 บน Keyboard โปรแกรมจะAuto Generate รหัสวุฒิ ให้อัตโนมัติ จากนั้นให้บันทึกชื่อวุฒิที่บุคลากรจบเสร็จแล้วให้click <u>เลมต</u>ิ หรือกด ปุ่ม 🕰 บน Keyboard เพื่อทำการจัดเก็บข้อมูลเข้าในระบบ

#### การแก้ไขข้อมูล

#### การลบข้อมูล

ให้ Click บรรทัดที่ต้องการจะลบข้อมูล จากนั้นให้click 🎫 🕬 หรือกดปุ่ม 4

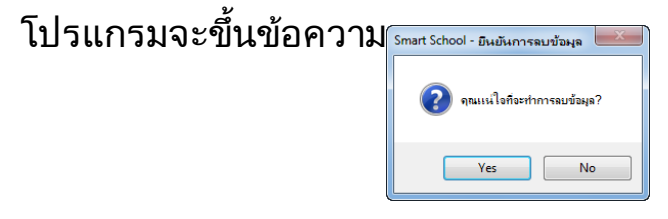

ให้ click 🔤 เพื่อยืนยันการลบข้อมูล บรรทัดที่ต้องการลบก็จะหายไปจากหน้าจอ จากนั้น

ให้ click 🌆 หรือกดปุ่ม 🗳 บน Keyboard เพื่อทำการลบข้อมูลออกจากระบบ

## HR-2080 บันทึกข้อมูลหลักสาขาวิชาเอก

#### เป็นการบันทึกสาขาวิชาเอก

| <b>I</b> + | IR-2080: | บันทึกข้อมูลหลักสาขาวิชาเจก |        |                                       |
|------------|----------|-----------------------------|--------|---------------------------------------|
| চপ্টার     |          | •                           |        | เริ่มใหม่ f4                          |
|            | গদঁর     | สาขาวิชาเอก                 | ใช้งาน | ผู้แก้ไข                              |
| 官          | 01       | หลักสูตรและการสอน           | V      | Wantanee Chanchur 24/06/2011 18:26:38 |
|            |          |                             |        |                                       |
|            |          |                             |        |                                       |
|            |          |                             |        |                                       |
|            |          |                             |        |                                       |
|            |          |                             |        |                                       |
|            |          |                             |        |                                       |
|            |          |                             |        |                                       |
|            |          |                             |        |                                       |
|            |          |                             |        |                                       |
|            |          |                             |        |                                       |
|            |          |                             |        |                                       |
|            |          |                             |        |                                       |
|            |          |                             |        |                                       |
|            |          |                             |        |                                       |
| เพื่อ      | จ้อมด 15 | แพรกข้อมจ f6 - ลงเข้อมจ f8  |        | ลัตเก็บ (9 เดิกงาน                    |

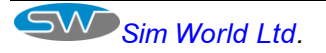

#### การเพิ่มข้อมูล

ให้ Click เห็นของการ์อกดปุ่ม 🦓 บน Keyboard โปรแกรมจะAuto Generate รหัส สาขาวิชาเอกให้อัตโนมัติ จากนั้นให้บันทึกชื่อสาขาวิชาเอก เสร็จแล้วให้ click เพ็นเขา หรือกดปุ่ม 🦓 บน Keyboard เพื่อทำการจัดเก็บข้อมูลเข้าในระบบ

#### การแก้ไขข้อมูล

ให้ Click บรรทัดที่ต้องการจะแก้ไข จากนั้นก็ทำการการแก้ไขได้เลยเสร็จแล้วให้ click 📷 หรือกดปุ่ม 🗳 บน Keyboard โปรแกรมก็จะทำการจัดเก็บข้อมูลไว้ใน ระบบ

#### การลบข้อมูล

ให้ Click บรรทัดที่ต้องการจะลบข้อมูล จากนั้นให้click 💵 หรือกดปุ่ม 🚝 โปรแกรมจะขึ้นข้อความ

ให้ click 🗾 🚾 เพื่อยืนยันการลบข้อมูล บรรทัดที่ต้องการลบก็จะหายไปจากหน้าจอ จากนั้น

ให้ click 📠📠 หรือกดปุ่ม 🗳 บน Keyboard เพื่อทำการลบข้อมูลออกจากระบบ

## HR-2090 บันทึกข้อมูลหลักสาขาวิชาโท

#### เป็นการบันทึกสาขาวิชาโท

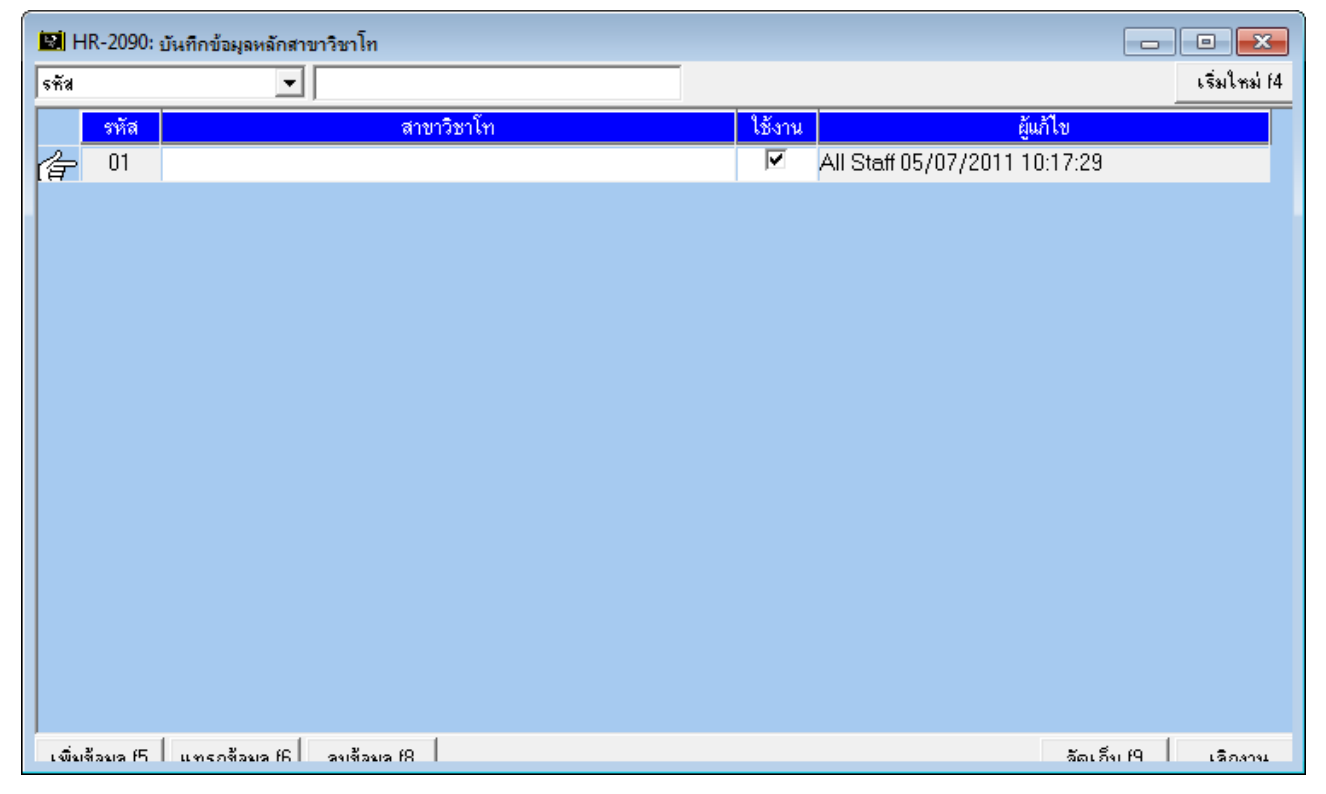

### การเพิ่มข้อมูล

ให้ Click เหมือง หรือกดปุ่ม 🦓 บน Keyboard โปรแกรมจะAuto Generate รหัส สาขาวิชาโทให้อัตโนมัติ จากนั้นให้บันทึกชื่อสาขาวิชาโท เสร็จแล้วให้ click เจเนีย หรือกดปุ่ม 🖧 บน Keyboard เพื่อทำการจัดเก็บข้อมูลเข้าในระบบ

#### การแก้ไขข้อมูล

ให้ Click บรรทัดที่ต้องการจะแก้ไข จากนั้นก็ทำการการแก้ไขได้เลยเสร็จแล้วให้ click 📷 หรือกดปุ่ม 🖀 บน Keyboard โปรแกรมก็จะทำการจัดเก็บข้อมูลไว้ใน ระบบ

#### การลบข้อมูล

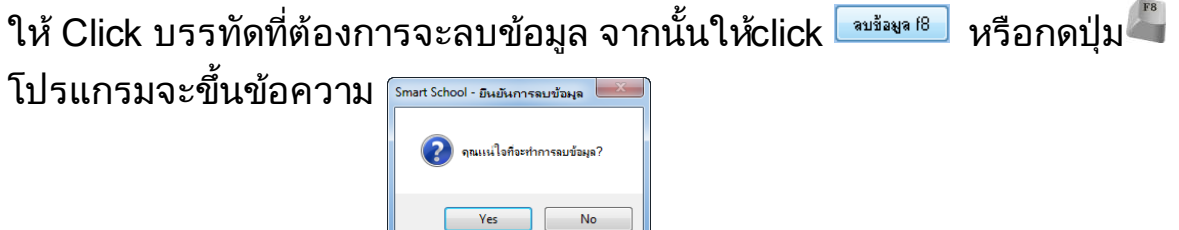

ให้ click 🗾 📧 เพื่อยืนยันการลบข้อมูล บรรทัดที่ต้องการลบก็จะหายไปจากหน้าจอ จากนั้น

ให้ click 📷 พรือกดปุ่ม 🖑 บน Keyboard เพื่อทำการลบข้อมูลออกจากระบบ

## HR-2100 บันทึกข้อมูลหลักกลุ่มสาระการเรียนรู้

เป็นการบันทึกหลักกลุ่มสาระการเรียนรู้

| III H  | IR-2100: บันทึกข้อมูลหลักกลุ่มสาระการเรียนรู้ |                                         |
|--------|-----------------------------------------------|-----------------------------------------|
| চপঁর   | •                                             | เริ่มใหม่ f4                            |
|        | รทัส ชื่อกลุ่มสาระการเรียนรู้                 | ชื่อกลุ่มสาระการเรียนรู้ (English) ใช้ง |
| (F     | 01 หัวหน้าภาคปฏิบัติสำนักงาน                  |                                         |
|        |                                               |                                         |
|        |                                               |                                         |
|        |                                               |                                         |
|        |                                               |                                         |
|        |                                               |                                         |
|        |                                               |                                         |
|        |                                               |                                         |
|        |                                               |                                         |
|        |                                               |                                         |
|        |                                               |                                         |
|        |                                               |                                         |
|        |                                               |                                         |
| •      |                                               | •                                       |
| เพื่อเ | ส้อมล 15 แพรกส้อมล 16 ลงเสือมล 18             | ลัตเก็ย 19 เลืองาน                      |

#### การเพิ่มข้อมูล

ให้ Click 🗰 5 หรือกดปุ่ม 🦓 บน Keyboard โปรแกรมจะAuto Generate รหัส กลุ่มสาระการเรียนรู้ให้อัตโนมัติ จากนั้นให้บันทึกชื่อกลุ่มสาระการเรียนรู้เสร็จแล้วให้ click 🔤 หรือกดปุ่ม 🖓 บน Keyboard เพื่อทำการจัดเก็บข้อมูลเข้าในระบบ

#### การแก้ไขข้อมูล

ให้ Click บรรทัดที่ต้องการจะแก้ไข จากนั้นก็ทำการการแก้ไขได้เลยเสร็จแล้วให้ click 📷 หรือกดปุ่ม ဳ บน Keyboard โปรแกรมก็จะทำการจัดเก็บข้อมูลไว้ใน ระบบ

#### การลบข้อมูล

ให้ Click บรรทัดที่ต้องการจะลบข้อมูล จากนั้นให้click 🔤 หรือกดปุ่ม 🚢

โปรแกรมจะขึ้นข้อความ Smart School - มีนยันการแบข้อมูล 🔤

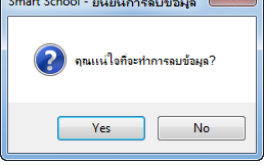

ให้ click 🥂 ເพื่อยืนยันการลบข้อมูล บรรทัดที่ต้องการลบก็จะหายไปจากหน้าจอ จากนั้น

ให้ click 📠 หรือกดปุ่ม 🗳 บน Keyboard เพื่อทำการลบข้อมูลออกจากระบบ

## HR-2110 บันทึกข้อมู**ส**ะดับการศึกษาหลัก

เป็นการบันทึกระดับการศึกษาหลักเพื่อนำใช้กับระบบงานที่เกี่ยวข้องทั้งหมด

| j | 📓 HR-2110: บันทึกข้อมูลระดับการศึกษาหลัก |          |                          |                    |              |        |                               |
|---|------------------------------------------|----------|--------------------------|--------------------|--------------|--------|-------------------------------|
| ŀ | গ্দঁর                                    |          | •                        |                    |              |        | เริ่มใหม่ f4                  |
|   |                                          | รหัส     | ชื่อระดับการศึกษาหลัก    | ชื่อระดับการศึกษาห | ăn (English) | ใช้งาน | ผู้แก้ไข                      |
| r | ŧ                                        | 1        | ก่อนประถมศึกษา           |                    |              | ✓      | All Staff 06/07/2011 17:43:06 |
|   |                                          | 2        | การศึกษาขั้นพื้นฐาน      |                    |              | ✓      | All Staff 06/07/2011 17:47:00 |
|   |                                          | 3        | อุตมศึกษา                |                    |              | ✓      | All Staff 06/07/2011 17:47:12 |
|   |                                          |          |                          |                    |              |        |                               |
|   |                                          |          |                          |                    |              |        |                               |
|   |                                          |          |                          |                    |              |        |                               |
|   |                                          |          |                          |                    |              |        |                               |
|   |                                          |          |                          |                    |              |        |                               |
|   |                                          |          |                          |                    |              |        |                               |
|   |                                          |          |                          |                    |              |        |                               |
|   |                                          |          |                          |                    |              |        |                               |
|   |                                          |          |                          |                    |              |        |                               |
|   |                                          |          |                          |                    |              |        |                               |
|   | •                                        |          |                          |                    |              |        |                               |
| Ē | เพื่อเ                                   | ข้อมด (5 | แทรกข้อมล fB ลงเข้อมล f8 |                    |              |        | ลัดเอ็ม 19 เลืองวน            |

#### การเพิ่มข้อมูล

ให้ Click เหม่มของ หรือกดปุ่ม 🦓 บน Keyboard โปรแกรมจะ Auto Generate รหัส ระดับการศึกษาให้อัตโนมัติ จากนั้นให้บันทึกชื่อระดับการศึกษาหลักเสร็จแล้วให้ click เมนิยา หรือกดปุ่ม 🎱 บน Keyboard เพื่อทำการจัดเก็บข้อมูลเข้าในระบบ

#### การแก้ไขข้อมูล

ให้ Click บรรทัดที่ต้องการจะแก้ไข จากนั้นก็ทำการการแก้ไขได้เลยเสร็จแล้วให้ click 📷 หรือกดปุ่ม 🖀 บน Keyboard โปรแกรมก็จะทำการจัดเก็บข้อมูลไว้ใน ระบบ

#### การลบข้อมูล

ให้ Click บรรทัดที่ต้องการจะลบข้อมูล จากนั้นให้click 🎰 หรือกดปุ่ม 🗳

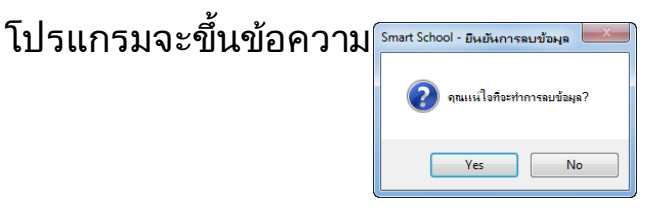

ให้ click 🗾 🚾 เพื่อยืนยันการลบข้อมูล บรรทัดที่ต้องการลบก็จะหายไปจากหน้าจอ จากนั้น

ให้ click 🌆 หรือกดปุ่ม 🗳 บน Keyboard เพื่อทำการลบข้อมูลออกจากระบบ

#### HR-2120 บันทึกข้อมูลห**ล**ัระดับการศึกษารอง

เป็นการบันทึกระดับการศึกษารองเพื่อนำใช้กับระบบงานที่เกี่ยวข้องทั้งหมด

| 📓 HR-2120: บันทึกข้อมูลระดับการศึกษารอง |           |                                      |                                |                     |          | • ×                 |              |
|-----------------------------------------|-----------|--------------------------------------|--------------------------------|---------------------|----------|---------------------|--------------|
| হন্দ্র                                  |           | •                                    |                                |                     |          |                     | เริ่มใหม่ f4 |
|                                         | รหัส      | ชื่อระดับการศึกษารอง                 | ชื่อระดับการศึกษารอง (English) | ระดับการศึกษาหลัก   |          | ใช้งาน              |              |
| 合                                       | 01        | เตรียมอนุบาล                         |                                | ก่อนประถมศึกษา      | -        | <ul><li>✓</li></ul> | All Staff 0  |
|                                         | 02        | อนุบาล                               |                                | ก่อนประถมศึกษา      | -        | <ul><li>✓</li></ul> | All Staff 0  |
|                                         | 03        | เต็กเล็ก                             |                                | ก่อนประถมศึกษา      | -        | ▼                   | All Staff 0  |
|                                         | 04        | ประถมศึกษา                           |                                | การศึกษาขั้นพื้นฐาน | -        | <ul><li>✓</li></ul> | All Staff 0  |
|                                         | 05        | มัธยมศึกษาตอนต้น                     |                                | การศึกษาขั้นพื้นฐาน | -        |                     | All Staff 0  |
|                                         | 06        | มัธยมศึกษาตอนปลาย                    |                                | การศึกษาขั้นพื้นฐาน | -        |                     | All Staff 0  |
|                                         | 07        | ประกาศนียบัตรวิชาชีพ                 |                                | การศึกษาขั้นพื้นฐาน | -        | ✓                   | All Staff 0  |
|                                         | 08        | อนุปริญญา                            |                                | อุตมศึกษา           | -        |                     | All Staff 0  |
|                                         | 09        | ประกาศนียบัตรวิชาชีพชั้นสูง          |                                | อุตมศึกษา           | -        |                     | All Staff 0  |
|                                         | 10        | นาฏคิลป์ชั้นสูง                      |                                | อุตมศึกษา           | -        | ✓                   | All Staff 0  |
|                                         | 11        | ปริญญาตรั                            |                                | อุตมศึกษา           | -        |                     | All Staff 0  |
|                                         | 12        | ประกาศนียบัตรวิชาชีพเทคนิคครูชั้นสูง |                                | อุตมศึกษา           | -        |                     | All Staff 0  |
|                                         | 13        | ประกาศนียบัตรบัณฑิต                  |                                | อุตมศึกษา           | -        | ✓                   | All Staff 0  |
|                                         | 14        | ปริญญาโท                             |                                | อุตมศึกษา           | -        |                     | All Staff 0  |
|                                         | 15        | ประกาศนียบัตรบัณฑิตชั้นสูง           |                                | อุตมศึกษา           | -        |                     | All Staff 0  |
|                                         | 16        | ปริญญาเอก                            |                                | อุตมศึกษา           | -        |                     | All Staff 0  |
|                                         |           |                                      |                                |                     |          |                     |              |
| •                                       |           |                                      |                                |                     |          |                     | Þ            |
| เพื่อ                                   | เชื้อมด ไ | 15 แทรกข้อมจ (6 จาเข้อมจ (8          |                                |                     | ฉัดเอ็จเ | f9                  | เลืองวงม     |

#### การเพิ่มข้อมูล

ให้ Click 📠 หรือกดปุ่ม 🧳 บน Keyboard โปรแกรมจะAuto Generate รหัส ระดับการศึกษารองให้อัตโนมัติ จากนั้นให้บันทึกชื่อระดับการศึกษารอง, ระบุระดับ การศึกษาหลัก เสร็จแล้วให้ click 📷 หรือกดปุ่ม 🕰 บน Keyboard เพื่อทำการ จัดเก็บข้อมูลเข้าในระบบ

#### การแก้ไขข้อมูล

ให้ Click บรรทัดที่ต้องการจะแก้ไข จากนั้นก็ทำการการแก้ไขได้เลยเสร็จแล้วให้ click 📷 หรือกดปุ่ม ဳ บน Keyboard โปรแกรมก็จะทำการจัดเก็บข้อมูลไว้ใน ระบบ

#### การลบข้อมูล

ให้ Click บรรทัดที่ต้องการจะลบข้อมูล จากนั้นให้click 🔤 หรือกดปุ่ม 🗳 โปรแกรมจะขึ้นข้อความ

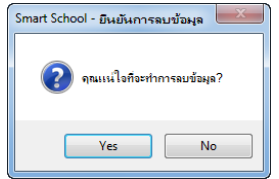

ให้ click \_\_\_\_\_ เพื่อยืนยันการลบข้อมูล บรรทัดที่ต้องการลบก็จะหายไปจากหน้าจอ จากนั้น

ให้ click 📠 พรือกดปุ่ม 🗳 บน Keyboard เพื่อทำการลบข้อมูลออกจากระบบ

## HR-2130 บันทึกข้อมูลห**ล**ัธนาคาร

### เป็นการบันทึกธนาคาร เพื่อนำใช้กับระบบงานที่เกี่ยวข้องทั้งหมด

| <b>.</b> H | IR-2130:  | บันทึกข้อมูลหลักธนาจาร                            |        |                     |
|------------|-----------|---------------------------------------------------|--------|---------------------|
| চপঁর       |           |                                                   |        | เริ่มใหม่ f4        |
|            | รหัส      | ชื่อธนาการ                                        | ใช้งาน | ผู้แก้ไข            |
| 官          | BAY       | ธนาการกรุงศรีอยุธยา จำกัด                         |        |                     |
|            | BBL       | ธนาคารกรุงเทพ จำกัด                               |        |                     |
|            | BMB       | ธนาคารศรีนคร จำกัด                                |        |                     |
|            | BOA       | ธนาคารเอเชีย จำกัด (มหาชน)                        |        |                     |
|            | BOT       | ธนาคารแห่งประเทศไทย จำกัด                         |        |                     |
|            | BTP       | ธนาคารไทยธนาคาร จำกัด                             |        |                     |
|            | CITY      | ธนาการซิที้แบงก์                                  |        |                     |
|            | CMB       | ธนาการเชสแมนอัททัน                                |        |                     |
|            | DB        | ธนาคารตอยช์แบงก์                                  |        |                     |
|            | DTDB      | ธนาคารดีบีเอส ไทยทนุ จำกัด                        |        |                     |
|            | GHB       | ธนาคารอาคารสงเคราะห์                              |        | -                   |
|            | GSB       | ธนาคารออมสิน                                      |        |                     |
|            | HSBC      | ธนาคารฮ่องกงและเชี่ยงไอ้แบงกิ้งคอร์ปอเรชั่น จำกัด |        |                     |
|            | JPMC      | JPMORGAN                                          |        |                     |
|            | КТВ       | ธนาคารกรุงไทย                                     |        |                     |
|            | SBL       | ธนาคารษากุระ                                      |        |                     |
| เพิ่ม      | เจ้อมด (5 | แทรกข้อมอ 16 องเข้อมอ 18                          |        | วัดเก็บ 19 เริ่มงาน |

#### การเพิ่มข้อมูล

ให้ Click เพื่อ หรือกดปุ่ม บน Keyboard โปรแกรมจะAuto Generate รหัส ระดับการศึกษารองให้อัตโนมัติ จากนั้นให้บันทึกชื่อระดับการศึกษารอง, ระบุระดับ การศึกษาหลัก เสร็จแล้วให้ click เจเนียง หรือกดปุ่ม มิ บน Keyboard เพื่อทำการ จัดเก็บข้อมูลเข้าในระบบ

#### การแก้ไขข้อมูล

ให้ Click บรรทัดที่ต้องการจะแก้ไข จากนั้นก็ทำการการแก้ไขได้เลยเสร็จแล้วให้ click 📷 หรือกดปุ่ม 십 บน Keyboard โปรแกรมก็จะทำการจัดเก็บข้อมูลไว้ใน ระบบ

#### การลบข้อมูล

ให้ Click บรรทัดที่ต้องการจะลบข้อมูล จากนั้นให้click 🏧 หรือกดปุ่ม 🗳 โปรแกรมจะขึ้นข้อความ \_\_\_\_\_

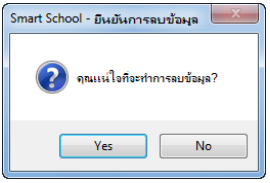

ให้ click \_\_\_\_\_ เพื่อยืนยันการลบข้อมูล บรรทัดที่ต้องการลบก็จะหายไปจากหน้าจอ จากนั้น

ให้ click 📠 หรือกดปุ่ม 🗳 บน Keyboard เพื่อทำการลบข้อมูลออกจากระบบ

## 12. ระบบสถานศึกษา IN - eCitizen)

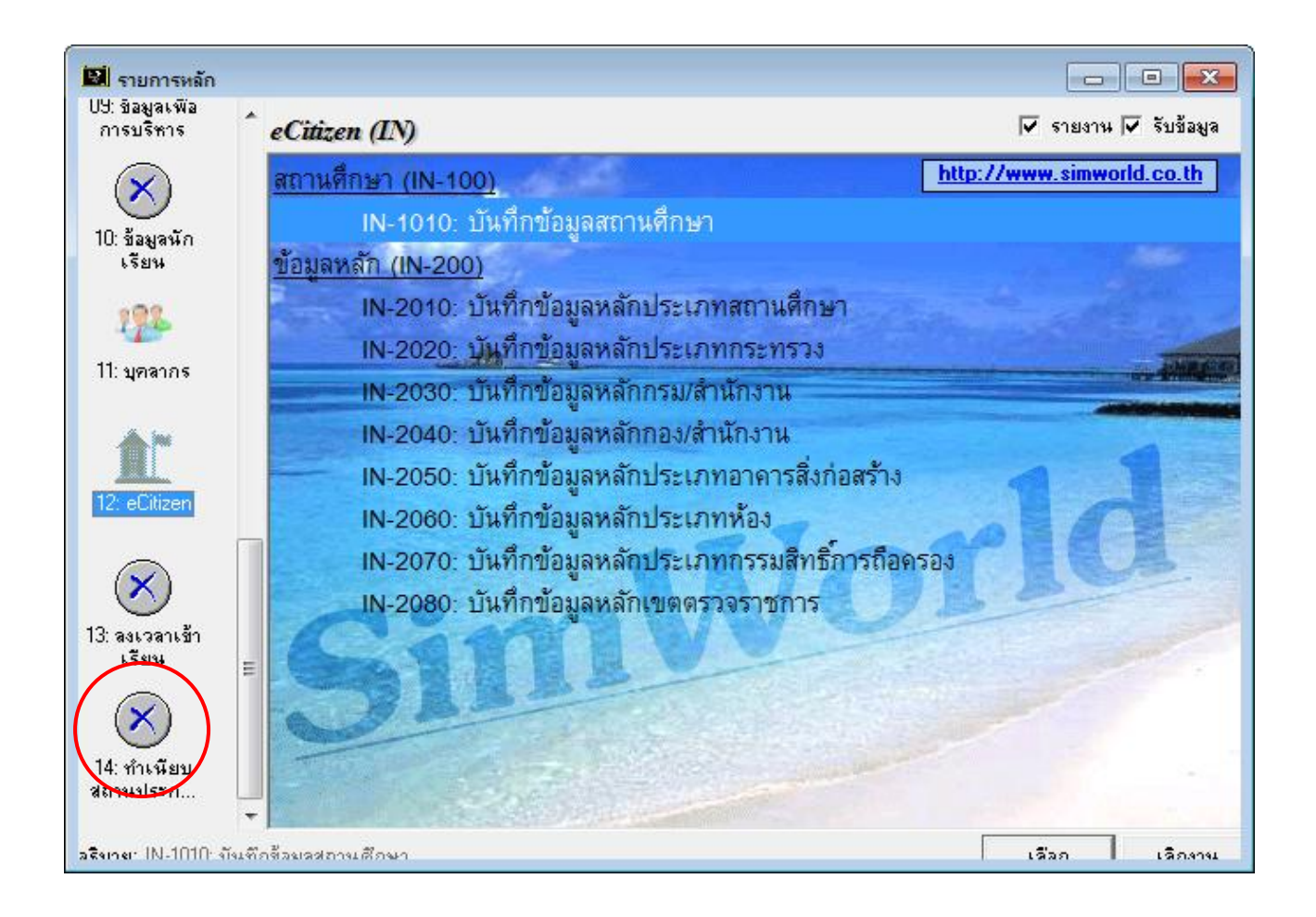

## ระบบสถานศึกษาประกอบด้วยระบบงานย่อยระบบ ดังต่อไปนี้

1. ข้อมูสสถานศึกษา (IN-100) เป็นข้อมูลรายละเอียดสถานศึกษา

**2. ข้อมูลหลักสถานศึกษา (IN-200)** เป็นข้อมูลที่ต้องกำหนดในตอนแรก เพื่อนำไปใช้ ประกอบในข้อมูลสถานศึกษา

#### IN-1010 บันทึกข้อมูลสถานศึกษา

เป็นการบันทึกรายละเอียดข้อมูสสถานศึกษา ประกอบด้วยรายละเอียด5 Tab ข้อมูล ดังต่อไปนี้

Tab ข้อมูลรางวัลที่ได้รับ

Tab ข้อมูลระดับที่เปิดสอน

Tab ข้อมูลประเภทห้องเรียน/ห้องพิเศษ

Tab ข้อมูลชนิดอาคารและสิ่งก่อสร้าง

Tab ข้อมูลพื้นที่โรงเรียน

#### IN-1010 บันทึกข้อมูลสถานศึกษา

| รหัสสถานศึกษา วันเดือนปี ที่ก่อตั้ง 00/00/0000                                                     |            |
|----------------------------------------------------------------------------------------------------|------------|
| ชื่อสถานศึกษา(ไทย) ดังกัด                                                                          | •          |
| ชื่อสถานศึกษา(Eng) ประเภทสถานศึกษา                                                                 | -          |
| สถานะ 💿 เปิด 🖓 ปิด วิทยาเบด 💿 ไม่เป็น 🤇 เป็น ระบบการศึกษา 🔲 ในระบบ 🔲 นอกระบบ 🔲 ตามอัธยาศัย         |            |
| รหัสที่ตั้ง เลขที่ หมู่ ผัรบใบอนญาต ประเภท                                                         |            |
| หมู่บ้าน ซอย ผู้บริหาร 🎾                                                                           |            |
| ลนน ทำบล ตำแหน่ง                                                                                   |            |
| อำเภอ                                                                                              |            |
| จังหวัด 🎾 รหัลไปรษณีย์ นายทะเบียน 🖉 ที่แหน่ง                                                       |            |
| โทรสัพท์ โทรสาร และร่งนั้ว Clifa Ca ไม่มีว Clifa Ca                                                |            |
| E-Mail เว็บไซด์ โมสรรม (พพา อิเมม อิม                                                              |            |
| เขตพื้นที่                                                                                         |            |
| คอมพิวเตอร์สำหรับการสอน 0 คอมพิวเตอร์สำหรับการบริหาร 0 พิกัดแกนX พิกัดแกนY UTM โซน                 |            |
| รางวัลที่ได้รับ ระดับที่เปิดสอน ประเภทซ้องเรียน/ช้องพิเศษ ชนิดอาการและสิ่งก่อสร้าง พื้นที่โรงเรียน |            |
| # ปีที่ได้รับรางวัล รางวัลที่ได้รับ แหล่งที่มาของรางวัล                                            |            |
|                                                                                                    |            |
|                                                                                                    |            |
|                                                                                                    |            |
|                                                                                                    |            |
|                                                                                                    |            |
| เพิ่มข้อมูล 15 แทรกข้อมูล 16 ลบข้อมูล 18                                                           | f4 เลิกงาน |

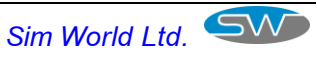

## IN-1010 บันทึกข้อมูลสถานศึกษา

#### เป็นการบันทึกข้อมูลรายละเอียดประวัติของสถานศึกษา

| 🔛 IN-1010: บันทึกข้อมู                                                                             | ุลสถานศึกษา - New                  |                                  |                    |              |         |  |  |
|----------------------------------------------------------------------------------------------------|------------------------------------|----------------------------------|--------------------|--------------|---------|--|--|
| รหัสสถานศึกษา                                                                                      |                                    | วันเดือนปี ที่ก่อทั้ง 00/00/0000 |                    |              |         |  |  |
| ชื่อสถานศึกษา(ไทย)                                                                                 |                                    | สังกัด                           |                    |              | •       |  |  |
| ชื่อสถานศึกษา(Eng)                                                                                 |                                    | ประเภทสถานศึกษา                  |                    |              | •       |  |  |
| สถานะ                                                                                              | 🕞 เปิด 🗋 วิทยาเบต 🕒 ไม่เป็น 🗋 เป็น | ระบบการศึกษา 🔲 ในระบบ 🔲 นอกระบบ  | บ 🔲 ตามอัธยาศัย    |              |         |  |  |
| รหัสที่ตั้ง                                                                                        | เลขที่ หมู่                        | ผู้รับใบอนุญาต                   | ประเภ              | าท           | •       |  |  |
| หมู่บ้าน                                                                                           | 309 J                              | ผู้บริหาร                        | <b>ต</b> ำแห       | าน่ง         |         |  |  |
| ถนน                                                                                                | คำบล                               | ผู้บริหาร 1                      | <b>ต</b> ำแห       | าน่ง         |         |  |  |
| อำเภอ                                                                                              |                                    | ผู้บริหาร 2                      | <b>ต</b> ำแห       | าน่ง         |         |  |  |
| จังหวัด 🖉 🌶                                                                                        | รหัสไปรษณีย์                       | นายทะเบียน 🔎                     | <b>ต</b> ำแห       | าน่ง         |         |  |  |
| โทรศัพท์                                                                                           | โทรสาร                             | แหล่งน้ำ ⊙ไม่มี ⊙ีมี ไฟฟ้า       | ្រីរ៉េរីរ 💽 រីរ    |              |         |  |  |
| E-Mail                                                                                             | เว็บไซด์                           | โทรดัพท์ ⊙ไม่มี ⊙มี อินเตอร์เบต  | ⊂ไม่มี ∙ิมี        |              |         |  |  |
| เขตพื้นที่                                                                                         | <b>_</b>                           |                                  |                    | _            |         |  |  |
| คอมพิวเตอร์สำหรับการ<br>                                                                           | สอน 0 คอมพิวเทอร์สำหรับการบริหาร 0 | พิกิตแกน X                       | UTM เซน            |              |         |  |  |
| รางวัลที่ได้รับ ระดับที่เปิดสอน ประเภทพ้องเรียน/พ้องพิเศษ ชนิดอาการและสิ่งก่อสร้าง พื้นที่โรงเรียน |                                    |                                  |                    |              |         |  |  |
| # บีทีได้รับ                                                                                       | ปรางวัล รางวัลที่ได้รับ            | uv                               | เล่งที่มาของรางวัล |              |         |  |  |
|                                                                                                    | 00                                 |                                  |                    |              |         |  |  |
|                                                                                                    |                                    |                                  |                    |              |         |  |  |
|                                                                                                    |                                    |                                  |                    |              |         |  |  |
|                                                                                                    |                                    |                                  |                    |              |         |  |  |
|                                                                                                    |                                    |                                  |                    |              |         |  |  |
|                                                                                                    |                                    |                                  | 1                  |              |         |  |  |
| เพิ่มข้อมูล f5 แทรก                                                                                | าข้อมูล f6 สบข้อมูล f8             |                                  | จัดเก็บ 19         | เริ่มใหม่ 14 | เลิกงาน |  |  |

บันทึกรหัสสถานศึกษา, ชื่อสถานศึกษา(ไทย), ชื่อสถานศึกษา(Eng), สถานะ, วิทยา เขต, วันเดือนปี ที่ก่อตั้ง, สังกัด, ประเภทสถานศึกษา, ระบบการศึกษา, รหัสที่ตั้ง, เลขที่, หมู่, หมู่บ้าน, ซอย, ถนน, ตำบล-อำเภอ-จังหวัด, รหัสไปรษณีย์, โทรศัพท์, โทรสาร, Email, เว็ปไซค์, เชตพื้นที่, จำนวนคอมพิวเตอร์สำหรับการสอน, จำนวนคอมพิวเตอร์ สำหรับการบริหาร, ผู้รับใบอนุญาต, ประเภท, ผู้บริหาร, ตำแหน่ง, ผู้บริหาร1, ตำแหน่ง , ผู้บริหาร 2, ตำแหน่ง, นายทะเบียน, ตำแหน่ง, แหล่งน้ำ, ไฟฟ้า, โทรศัพท์, อินเตอร์เนต, พิกัดแกนX, พิกัดแกน Y, UTM โซน

#### ร<sub>ั้</sub>ม<sub>ัลที่ได้รับ</sub> เป็นการบันทึกรางวัลที่สถานศึกษาเคยได้รับ Tab

| 515 | เวัลท์ | ่ำได้รับ | ระดับที่เปิดสอน   | ประเภทห้องเรียน/ ห้องพิเศษ | ชนิดอาคารและสิ่งก่อสร้าง | พื้นที่โรงเรียน |                     |
|-----|--------|----------|-------------------|----------------------------|--------------------------|-----------------|---------------------|
|     |        | #        | ปีที่ได้รับรางวัล | ท                          | งวัลที่ได้รับ            |                 | แหล่งที่มาของรางวัล |
| 信   | -      | 1        | 0000              |                            |                          |                 |                     |
| [   |        |          |                   |                            |                          |                 |                     |
|     |        |          |                   |                            |                          |                 |                     |
|     |        |          |                   |                            |                          |                 |                     |
|     |        |          |                   |                            |                          |                 |                     |
|     |        |          |                   |                            |                          |                 |                     |

บันทึกปีที่ได้รับรางวัล, รางวันที่ได้รับ, แหล่งที่มาของรางวัล จากนั้น Click ปุ่ม <sup>ระดับที่เบิดสอน</sup> เพื่อบันทึก ระดับที่ทำการเปิดสอน

#### ระดับที่เปิดสอน เป็นการบันทึกระดับที่เปิดสอน Tab

| รางวลทเตรบ วะ | ะดบทเปิดสอน ประเภทห้องเรียน/ห้องพิเศษ | ชนิดอาคารและสิ่งก่อสร้าง พื้นที่โรงเรียน |      |           |
|---------------|---------------------------------------|------------------------------------------|------|-----------|
| #             | ระดับชั้น                             |                                          | สาขา | จำนวนห้อง |
| <b>a</b> 1    |                                       | -                                        | •    | 0         |
|               |                                       |                                          |      |           |
|               |                                       |                                          |      |           |
|               |                                       |                                          |      |           |
|               |                                       |                                          |      |           |
|               |                                       |                                          |      |           |
| '             |                                       |                                          |      |           |

| บันทึกระดับชั้น, สาขา, จำนวนห้อง |                            |                                  |  |  |  |
|----------------------------------|----------------------------|----------------------------------|--|--|--|
| จากนั้น Click ปุ่ม               | ประเภทห้องเรียน/ ห้องพิเศษ | เพื่อบันทึก ระดับที่ทำการเปิดสอน |  |  |  |

#### เป็นการบันทึกประเภทห้องเรียน ประเภทห้องเรียน/ ห้องพิเศษ Tab

| รางวัลที่ได้รับ ระดับที | เปิดสอน ประเภทห้องเรียน/ ห้องพิเศเ | ชนิดอาคารและสิ่งก่อสร้าง พื้นที่โรงเรียน |   |        |
|-------------------------|------------------------------------|------------------------------------------|---|--------|
| #                       |                                    | ประเภทห้องเรียน/ห้องพิเศษ                |   | จ้านวน |
| <b>a</b> 1              |                                    |                                          | - | 0      |
| -                       |                                    |                                          |   |        |
|                         |                                    |                                          |   |        |
|                         |                                    |                                          |   |        |
|                         |                                    |                                          |   |        |
|                         |                                    |                                          |   |        |
| 1                       |                                    |                                          |   |        |

#### บันทึกประเภทห้องเรียน, จำนวน ชนิดอาการและสิ่งก่อสร้าง

จากนั้น Click ปุ่ม

เพื่อบันทึกชนิดของอาคารและสิ่งก่อสร้าง

| Tab | ชนิดอาการและสิ่งก่อสร้าง | เป็นการบันทึกชนิดของอาคารและสิ่งก่อสร้าง | J |
|-----|--------------------------|------------------------------------------|---|
|-----|--------------------------|------------------------------------------|---|

| รางวัลที่ได้รับ | ระดับที่เปิดสอน | ประเภทห้องเรียน/ ห้องพิเศษ | ชนิดอาการและสิ่งก่อสร้าง | พื้นที่โรงเรียน |   |       |  |
|-----------------|-----------------|----------------------------|--------------------------|-----------------|---|-------|--|
| #               |                 |                            | ชนิดของอาการและ          | สิ่งก่อสร้าง    |   | จำนวน |  |
| <b>G</b> 1      |                 |                            |                          |                 | - | 0     |  |
|                 |                 |                            |                          |                 |   |       |  |
|                 |                 |                            |                          |                 |   |       |  |
|                 |                 |                            |                          |                 |   |       |  |
|                 |                 |                            |                          |                 |   |       |  |
|                 |                 |                            |                          |                 |   |       |  |

บันทึกชนิดของอาคารและสิ่งก่อสร้าง, จำนวน จากนั้น Click ปุ่ม 💆 แพื่อบันทึกพื้นที่โรงเรียน

| Tab             | พื้นที่โรงเรียง   | " เป็นการ               | บันทึกทึ่    | ์นที่โรงเ <sup>ะ</sup> | เรียน                  |
|-----------------|-------------------|-------------------------|--------------|------------------------|------------------------|
| รางวัลที่ได้รับ | ป ระดับที่เปิดสอน | ประเภทห้องเรียน/ ห้องจ์ | มิเศษ ชนิดอา | การและสิ่งก่อสร้าง     | <b>พื้นที่โรงเรียน</b> |
| #               | แปลงที่           | ીક                      | งาน          | ตารางวา                | กรรมสิทธิ์ถือกรอง      |
| <b>(1</b>       |                   |                         |              |                        | <b>_</b>               |
|                 |                   |                         |              |                        |                        |
|                 |                   |                         |              |                        |                        |
|                 |                   |                         |              |                        |                        |
|                 |                   |                         |              |                        |                        |
|                 |                   |                         |              |                        |                        |

บันทึกแปลงที่, ไร่, งาน, ตารางวา, กรรมสิทธิ์ถือครอง

บันทึกข้อมูลพื้นที่โรงเรียน เสร็จเรียบร้อยแล้วให้ Click 📠 หรือกดปุ่ม 🖧 บน Keyboard โปรแกรมก็จะทำการจัดเก็บข้อมูลไว้ในระบบ

## IN-2010 บันทึกข้อมูลหลักประเภทสถานศึกษา

#### เป็นการบันทึกข้อมูลประเภทสถานศึกษา

| II 🛄   | 💷 IN-2010: บันทึกข้อมูลหลักประเภทสถานศึกษา 📃 📼 🕰 |                                            |   |                     |                                            |
|--------|--------------------------------------------------|--------------------------------------------|---|---------------------|--------------------------------------------|
| চপঁর   |                                                  | •                                          |   |                     | เริ่มไหม่ f4                               |
|        | รหัส                                             | ชื่อประเภทสถานศึกษา                        | l | ช้งาน               | ผู้แก้ไข 🔄                                 |
| 合      | 50                                               | กองบัญชาการทำรวจ คระเวนชายแคน              |   | <ul><li>✓</li></ul> | System Administrator 25/08/2009 15:39:31   |
|        | 17                                               | กาญจนาภิเษกวิทยาลัยช่างทองหลวง             |   |                     | System Administrator 25/08/2009 15:39:31   |
|        | 47                                               | โรงเรียนกีฬา                               |   |                     | System Administrator 25/08/2009 15:39:31   |
|        | 34                                               | โรงเรียนจ่าอากาศ                           |   |                     | System Administrator 25/08/2009 15:39:31   |
|        | 35                                               | โรงเรียนช่างฝีมือทหาร                      |   |                     | System Administrator 25/08/2009 15:39:31   |
|        | 36                                               | โรงเรียนดุริยางค์ทหารเรือ                  |   |                     | System Administrator 25/08/2009 15:39:31   |
|        | 37                                               | โรงเรียนดุริยางค์ทหารอากาศ                 |   |                     | System Administrator 25/08/2009 15:39:31   |
|        | 33                                               | โรงเรียนตรียมทหาร                          |   |                     | System Administrator 25/08/2009 15:39:31   |
|        | 26                                               | โรงเรียนเทศบาลและเมืองพัทยา                |   |                     | System Administrator 25/08/2009 15:39:31   |
|        | 51                                               | โรงเรียนนายร้อยคำรวจ                       |   |                     | System Administrator 25/08/2009 15:39:31   |
|        | 40                                               | โรงเรียนนายร้อยพระจุลจอมเกล้า              |   |                     | System Administrator 25/08/2009 15:39:31   |
|        | 41                                               | โรงเรียนนายเรือ                            |   |                     | System Administrator 25/08/2009 15:39:31   |
|        | 42                                               | โรงเรียนนายเรืออากาศ                       |   |                     | System Administrator 25/08/2009 15:39:31   |
|        | 27                                               | โรงเรียนในสังกัดกรมพัฒนาสังคม และสวัสดิการ |   |                     | System Administrator 25/08/2009 15:39:31   |
|        | 49                                               | โรงเรียนพระปริยัติธรรม แผนกสามัญศึกษา      |   |                     | System Administrator 25/08/2009 15:39:31   |
|        | 25                                               | โรงเรียนมหิดลวิทยานุสรณ์                   |   |                     | System Administrator 25/08/2009 15:39:31   |
|        | 21                                               | โรงเรียนสาธิท                              |   |                     | System Administrator 25/08/2009 15:39:31   |
|        | 03                                               | โรงเรียนเอกชนประเภทการศึกษาพิเศษ           |   |                     | System Administrator 25/08/2009 15:39:31 🧠 |
| เพื่อเ | ອ້ວນຈ f                                          | 5 แกรกข้อมูล (6 ลมข้อมูล (8                |   |                     | วัฒเว็บ (9 เรื่องวน                        |

#### การเพิ่มข้อมูล

ให้ Click เพื่อมูลเข้าใน 🦓 บน Keyboard ระบุ รหัสประเภทสถานศึกษา จากนั้น ให้บันทึกชื่อประเภทสถานศึกษา เสร็จแล้วให้click เพิ่ม เรือกดปุ่ม 🦓 บน Keyboard เพื่อทำการจัดเก็บข้อมูลเข้าในระบบ

#### การแก้ไขข้อมูล

ให้ Click บรรทัดที่ต้องการจะแก้ไข จากนั้นก็ทำการการแก้ไขได้เลยเสร็จแล้วให้ click 🔤 หรือกดปุ่ม ဳ บน Keyboard โปรแกรมก็จะทำการจัดเก็บข้อมูลไว้ใน ระบบ

## IN-2020 บันทึกข้อมูลหลักประเภทกระทรวง

#### เป็นการบันทึกข้อมูลประเภทกระทรวง

| II 🛄   | 🔜 IN-2020: บันทึกข้อมูลหลักประเภทกระทรวง |                                            |                     |                                            |  |
|--------|------------------------------------------|--------------------------------------------|---------------------|--------------------------------------------|--|
| চন্দ্র |                                          | •                                          |                     | เริ่มใหม่ f4                               |  |
|        | รหัส                                     | ชื่อกระทรวง                                | ใช้งาน              | ผู้แก้ไข                                   |  |
| 合      | 02                                       | กระทรวงกลาโหม                              | <ul><li>✓</li></ul> | System Administrator 25/08/2009 15:39:31   |  |
|        | 03                                       | กระทรวงการคลัง                             |                     | System Administrator 25/08/2009 15:39:31   |  |
|        | 04                                       | กระทรวงการท่างประเทศ                       |                     | System Administrator 25/08/2009 15:39:31   |  |
|        | 05                                       | กระทรวงการท่องเที่ยวและกีฬา                |                     | System Administrator 25/08/2009 15:39:31   |  |
|        | 06                                       | กระทรวงการพัฒนาสังคมและความมั่นคงของมนุษย์ |                     | System Administrator 25/08/2009 15:39:31   |  |
|        | 07                                       | กระทรวงเกษตรและสหกรณ์                      |                     | System Administrator 25/08/2009 15:39:31   |  |
|        | 08                                       | กระทรวงคมนาคม                              |                     | System Administrator 25/08/2009 15:39:31   |  |
|        | 09                                       | กระทรวงทรัพยากรธรรมชาติและสิ่งแวคล้อม      |                     | System Administrator 25/08/2009 15:39:31   |  |
|        | 11                                       | กระทรวงเทคโนโลยีสารสนเทศและการสื่อสาร      |                     | System Administrator 25/08/2009 15:39:31   |  |
|        | 12                                       | กระทรวงพลังงาน                             |                     | System Administrator 25/08/2009 15:39:31   |  |
|        | 13                                       | กระทรวงพาณิชย์                             |                     | System Administrator 25/08/2009 15:39:31   |  |
|        | 15                                       | กระทรวงมหาดไทย                             |                     | System Administrator 25/08/2009 15:39:31   |  |
|        | 16                                       | กระทรวงยุติธรรม                            |                     | System Administrator 25/08/2009 15:39:31   |  |
|        | 17                                       | กระทรวงแรงงาน                              |                     | System Administrator 25/08/2009 15:39:31 - |  |
|        | 18                                       | กระทรวงวัฒนธรรม                            |                     | System Administrator 25/08/2009 15:39:31   |  |
|        | 19                                       | กระทรวงวิทยาศาสทร์และเทคโนโลยี             |                     | System Administrator 25/08/2009 15:39:31   |  |
|        | 20                                       | กระทรวงศึกษาธิการ                          |                     | System Administrator 25/08/2009 15:39:31   |  |
|        | 21                                       | กระทรวงสาธารณสุข                           |                     | System Administrator 25/08/2009 15:39:31 📮 |  |
| เพื่อ  | จ้อยด                                    | 5 แทรกข้อมล 16 องเข้อมล 18                 |                     | ลัตเก็บ (9 เลืองวน                         |  |

### การเพิ่มข้อมูล

ให้ Click เหลือ หรือกดปุ่ม 🦀 บน Keyboard ระบุ รหัสประเภทกระทรวงจากนั้นให้ บันทึกชื่อประเภทกระทรวงเสร็จแล้วให้click เจ็บ หรือกดปุ่ม 儡 บน Keyboard เพื่อทำการจัดเก็บข้อมูลเข้าในระบบ

#### การแก้ไขข้อมูล

## IN-2030 บันทึกข้อมูลหลักกรม/สำนักงาน

เป็นการบันทึกข้อมูลประเภทหลักกรม/สำนักงาน

| 💷 IN-2030: บันทึกข้อมูลหลักกรม/สำนักงาน |          |                                        |                                            |            |              |  |
|-----------------------------------------|----------|----------------------------------------|--------------------------------------------|------------|--------------|--|
| <b>জ্</b> পীয়া                         | เระทรวง  | -                                      |                                            |            | เริ่มใหม่ f4 |  |
|                                         | รหัส     | ชื่อรหัสกรม/สำนักงาน                   | รหัสกระทรวง                                |            | ใช้งาน 🔄     |  |
| F                                       | 08003    | กรมการขนส่งทางน้ำและพาณิชยนาวี         | กระทรวงคมนาคม                              | -          |              |  |
|                                         | 06003    | กรมพัฒนาสังคมและสวัสดิการ              | กระทรวงการพัฒนาสังคมและความมั่นคงของมนุษย์ | -          |              |  |
|                                         | 15008    | กรมส่งเสริมการปกครองท้องถิ่น           | กระทรวงมหาดไทย                             | -          |              |  |
|                                         | 15009    | กรุงเทพมหานคร                          | กระทรวงมหาดไทย                             | -          |              |  |
|                                         | 02004    | กองทัพบก                               | กระทรวงกลาโหม                              | -          |              |  |
|                                         | 02005    | กองทัพเรือ                             | กระทรวงกลาโหม                              | -          |              |  |
|                                         | 02006    | กองทัพอากาศ                            | กระทรวงกลาโหม                              | -          |              |  |
|                                         | 02003    | กองบัญชาการทหารสูงสุด                  | กระทรวงกลาโหม                              | -          |              |  |
|                                         | 20302    | โรงเรียนมหิดลวิทยานุสรณ์               | กระทรวงศึกษาธิการ                          | -          |              |  |
|                                         | 50311    | สถาบันการบินพลเรือน                    | รัฐวิสาหกิจ                                | -          |              |  |
|                                         | 05006    | สถาบันการพลศึกษา                       | กระทรวงการท่องเที่ยวและกีฬา                | -          |              |  |
|                                         | 18004    | สถาบันบัณฑิตพัฒนศิลป์                  | กระทรวงวัฒนธรรม                            | -          |              |  |
|                                         | 20308    | สถาบันระหว่างประเทศเพื่อการค้าและพัฒนา | กระทรวงศึกษาธิการ                          | -          |              |  |
|                                         | 20002    | สำนักงานปลัตกระทรวงศึกษาธิการ          | กระทรวงศึกษาธิการ                          | -          |              |  |
|                                         | 20004    | สำนักงานคณะกรรมการการศึกษาขั้นพื้นฐาน  | กระทรวงศึกษาธิการ                          | -          |              |  |
|                                         | 20006    | สำนักงานคณะกรรมการการอาชีวศึกษา        | กระทรวงศึกษาธิการ                          | -          |              |  |
|                                         | 20005    | สำนักงานคณะกรรมการการอุดมดึกษา         | กระทรวงศึกษาธิการ                          | -          |              |  |
|                                         | 25007    | สำนักงานทำรวจแห่งชาติ                  | ส่วนราชการไม่สังกัดลำนักนายกฯหรือกระทรวง   | •          | V .          |  |
| เพื่อ                                   | ข้อมด (5 | แทรกข้อมล 16 ลงเข้อมล 18               |                                            | ลัดเว็บ (9 | เลืองวงเ     |  |

#### การเพิ่มข้อมูล

ให้ Click เพิ่มของ หรือกดปุ่ม 🦀 บน Keyboard ระบุ รหัสกรม/สำนักงาน จากนั้นให้ บันทึกชื่อกรม/สำนักงาน, เลือกรหัสกระทรวงเสร็จแล้วให้click เพิ่มขง หรือกดปุ่ม 🚑 บน Keyboard เพื่อทำการจัดเก็บข้อมูลเข้าในระบบ

#### การแก้ไขข้อมูล

ให้ Click บรรทัดที่ต้องการจะแก้ไข จากนั้นก็ทำการการแก้ไขได้เลยเสร็จแล้วให้ click 🔤 หรือกดปุ่ม 🗳 บน Keyboard โปรแกรมก็จะทำการจัดเก็บข้อมูลไว้ใน ระบบ

## IN-2040 บันทึกข้อมูลหลักกอง/สำนักงาน

เป็นการบันทึกข้อมูลประเภทหลักกอง/สำนักงาน

|       | 💽 IN-2040: บันทึกข้อมูลหลักกอง/สำนักงาน |                                         |                                  |   |                     |                                         |
|-------|-----------------------------------------|-----------------------------------------|----------------------------------|---|---------------------|-----------------------------------------|
| ৎশ্ব  |                                         |                                         |                                  |   |                     | เริ่มใหม่ f4                            |
|       | รหัส                                    | ชื่อกอง/สำนักงาน                        | รหัสกรม/สำนักงาน                 |   | ใช้งาน              | ผู้แก้ไข                                |
| 1     | 12                                      | กรมพัฒนาสังคมและสวัสติการ               | กรมพัฒนาสังคมและสวัสติการ        | • |                     | System Administrator 25/08/2009 15:39   |
|       | 14                                      | กรมยุทธศึกษาทหารกองบัญชาการทหารสูงสุ    | กองบัญชาการทหารสูงสุด            | • |                     | System Administrator 25/08/2009 15:39   |
|       | 06                                      | กรมส่งเสริมการปกครองท้องถิ่น            | กรมส่งเสริมการปกครองท้องถิ่น 📘   | • |                     | System Administrator 25/08/2009 15:39   |
|       | 15                                      | กองทัพบก                                | กองทัพบก                         | • |                     | System Administrator 25/08/2009 15:39   |
|       | 16                                      | กองทัพเรือ                              | กองทัพเรือ                       | • |                     | System Administrator 25/08/2009 15:39   |
|       | 17                                      | กองทัพอากาศ                             | กองทัพอากาศ                      | • |                     | System Administrator 25/08/2009 15:39   |
|       | 22                                      | กองบัญชาการทำรวจตระเวนชายแดน            | สำนักงานตำรวจแห่งชาติ            | • |                     | System Administrator 25/08/2009 15:39   |
|       | 21                                      | โรงเรียนนายร้อยคำรวจ                    | ลำนักงานทำรวจแห่งชาติ            | • |                     | System Administrator 25/08/2009 15:39   |
|       | 05                                      | โรงเรียนมหิคลวิทยานุสรณ์                | โรงเรียนมหิดลวิทยานุสรณ์         | • |                     | System Administrator 25/08/2009 15:39   |
|       | 10                                      | ศูนย์ฝึกพาณิชย์นาวี                     | กรมการขนส่งทางน้ำและพาณิชยนา'    | • |                     | System Administrator 25/08/2009 15:39   |
|       | 11                                      | สถาบันการบินพลเรือน                     | สถาบันการบินพลเรือน              | • | ✓                   | System Administrator 25/08/2009 15:39 - |
|       | 19                                      | สถาบันบัณฑิตพัฒนศิลป์                   | สถาบันบัณฑิตพัฒนคิลป์            | • |                     | System Administrator 25/08/2009 15:39   |
|       | 13                                      | สถาบันพระบรมราชชนก                      | สำนักงานปลัดกระทรวงสาธารณสุข 🛽   | • |                     | System Administrator 25/08/2009 15:39   |
|       | 18                                      | สถาบันพลศึกษา                           | สถาบันการพลศึกษา                 | • | <ul><li>✓</li></ul> | System Administrator 25/08/2009 15:39   |
|       | 26                                      | สถาบันระหว่างประเทศเพื่อการด้าและการพัฒ | สถาบันระหว่างประเทศเพื่อการค้าแล | • | <ul><li>✓</li></ul> | System Administrator 25/08/2009 15:39   |
|       | 27                                      | สถาบันส่งเสริมการสอนวิทยาศาสตร์และเทคโ  | สำนักงานปลัดกระทรวงศึกษาธิการ    | • | <ul><li>✓</li></ul> | System Administrator 25/08/2009 15:39   |
|       | 08                                      | สำนักการแพทย์                           | กรุงเทพมหานคร                    | • |                     | System Administrator 25/08/2009 15:39   |
|       | 07                                      | ล้ำนักการศึกษา                          | กรุงเทพมหานคร                    | • |                     | System Administrator 25/08/2009 15:39 🥊 |
| เพื่อ | เพิ่มข้อมอ 15 แทรกข้อมอ 16 องเข้อมอ 18  |                                         |                                  |   |                     |                                         |

## การเพิ่มข้อมูล

ให้ Click เข้มของ หรือกดปุ่ม ปี บน Keyboard ระบุ รหัสกอง/สำนักงาน จากนั้นให้ บันทึกชื่อกอง/สำนักงาน, เลือกรหัสกรม/สำนักงานเสร็จแล้วให้click เข้ม หรือกด ไ ปุ่ม บน Keyboard เพื่อทำการจัดเก็บข้อมูลเข้าในระบบ

#### การแก้ไขข้อมูล

ให้ Click บรรทัดที่ต้องการจะแก้ไข จากนั้นก็ทำการการแก้ไขได้เลยเสร็จแล้วให้ click 📷 หรือกดปุ่ม 🖀 บน Keyboard โปรแกรมก็จะทำการจัดเก็บข้อมูลไว้ใน ระบบ

## IN-2050 บันทึกข้อมูลหลักประเภทอาคารสิ่งก่อสร้าง

เป็นการบันทึกข้อมูลประเภทหลักประเภทอาคารสิ่งก่อสร้าง

| II.    | 🖭 IN-2050: บันทึกข้อมูลหลักประเภทอาดารสิ่งก่อสร้าง 💼 📼 |                            |                     |                                          |  |  |
|--------|--------------------------------------------------------|----------------------------|---------------------|------------------------------------------|--|--|
| চপঁর   |                                                        | •                          |                     | เริ่มไหม่ f4                             |  |  |
|        | รหัส                                                   | ชื่อประเภทห้อง             | ใช้งาน              | ผู้แก้ไข                                 |  |  |
| 1      | 07                                                     | บ้านพักครู                 | <b>V</b>            | System Administrator 25/08/2009 15:39:31 |  |  |
|        | 08                                                     | บ้านพักภารโรง              |                     | System Administrator 25/08/2009 15:39:31 |  |  |
|        | 03                                                     | โรงฝึกงาน                  |                     | System Administrator 25/08/2009 15:39:31 |  |  |
|        | 06                                                     | โรงพลศึกษา                 |                     | System Administrator 25/08/2009 15:39:31 |  |  |
|        | 04                                                     | โรงอาหาร                   |                     | System Administrator 25/08/2009 15:39:31 |  |  |
|        | 10                                                     | สนามกีฬา                   |                     | System Administrator 25/08/2009 15:39:31 |  |  |
|        | 09                                                     | หอนอน                      | <ul><li>✓</li></ul> | System Administrator 25/08/2009 15:39:31 |  |  |
|        | 05                                                     | หอประชุม                   |                     | System Administrator 25/08/2009 15:39:31 |  |  |
|        | 02                                                     | อาการชั่วกราว              |                     | System Administrator 25/08/2009 15:39:31 |  |  |
|        | 01                                                     | อาคารเรียนถาวร             |                     | System Administrator 25/08/2009 15:39:31 |  |  |
|        |                                                        |                            |                     |                                          |  |  |
| เพื่อเ | ล้อมด f5                                               | แทรกข้อมล /คิ ลงเข้อมล /คิ |                     | ลัดเก็บ 19 เลิกงาน                       |  |  |

#### การเพิ่มข้อมูล

ให้ Click เพรา หรือกดปุ่ม 🦨 บน Keyboard โปรแกรมจะ Auto Generate รหัส ประเภทอาคารสิ่งก่อสร้างให้อัตโนมัติ จากนั้นให้บันทึกชื่อประเภทอาคารสิ่งก่อสร้าง เสร็จแล้วให้ click เจเมษ หรือกดปุ่ม 🦓 บน Keyboard เพื่อทำการจัดเก็บข้อมูลเข้า ในระบบ

#### การแก้ไขข้อมูล

ให้ Click บรรทัดที่ต้องการจะแก้ไข จากนั้นก็ทำการการแก้ไขได้เลยเสร็จแล้วให้ click 📷 หรือกดปุ่ม 🗳 บน Keyboard โปรแกรมก็จะทำการจัดเก็บข้อมูลไว้ใน ระบบ

## IN-2060 บันทึกข้อมูลหลักประเภทห้อง

#### เป็นการบันทึกข้อมูลประเภทหลักประเภทห้อง

| II 🛄  | 💽 IN-2060: บันทึกข้อมูลหลักประเภทห้อง 💼 📼 💌 |                            |        |                                          |  |
|-------|---------------------------------------------|----------------------------|--------|------------------------------------------|--|
| চপ্পি |                                             |                            |        | เริ่มใหม่ f4                             |  |
|       | รหัส                                        | ชื่อประเภทห้อง             | ใช้งาน | ผู้แก้ไข                                 |  |
| 合     | 00                                          | ໄມ່ສະນຸ                    |        | System Administrator 25/08/2009 15:39:31 |  |
|       | 09                                          | ห้อง Sound Lab             |        | System Administrator 25/08/2009 15:39:31 |  |
|       | 04                                          | ห้องคอมพิวเทอร์            |        | System Administrator 25/08/2009 15:39:31 |  |
|       | 03                                          | ห้องน้ำ-ห้องส้วม           |        | System Administrator 25/08/2009 15:39:31 |  |
|       | 10                                          | ห้องประชุม                 |        | System Administrator 25/08/2009 15:39:31 |  |
|       | 08                                          | ห้องพยาบาล                 |        | System Administrator 25/08/2009 15:39:31 |  |
|       | 02                                          | ห้องเรียน                  |        | System Administrator 25/08/2009 15:39:31 |  |
|       | 01                                          | ห้องเรียนรวม               |        | System Administrator 25/08/2009 15:39:31 |  |
|       | 07                                          | ห้องวิทยาศาสตร์            |        | System Administrator 25/08/2009 15:39:31 |  |
|       | 06                                          | ห้องสมุด                   |        | System Administrator 25/08/2009 15:39:31 |  |
|       | 05                                          | ห้องโสตทัศนศึกษา           |        | System Administrator 25/08/2009 15:39:31 |  |
|       | 11                                          | ห้องอาหาร                  |        | System Administrator 25/08/2009 15:39:31 |  |
|       |                                             |                            |        |                                          |  |
| เพื่อ | จ้อมด                                       | 5 แทรกข้อมล 16 ลงเข้อมล 18 |        | ลัดเก็บ 19 เริ่มงาน                      |  |

### การเพิ่มข้อมูล

ให้ Click เพื่อแรง หรือกดปุ่ม มี บน Keyboard โปรแกรมจะ Auto Generate รหัส ประเภทห้องให้อัตโนมัติ จากนั้นให้บันทึกชื่อประเภทห้องสร็จแล้วให้ click เจเนียง หรือกดปุ่ม มี บน Keyboard เพื่อทำการจัดเก็บข้อมูลเข้าในระบบ

#### การแก้ไขข้อมูล

ให้ Click บรรทัดที่ต้องการจะแก้ไข จากนั้นก็ทำการการแก้ไขได้เลยเสร็จแล้วให้ click 📷 หรือกดปุ่ม 🖀 บน Keyboard โปรแกรมก็จะทำการจัดเก็บข้อมูลไว้ใน ระบบ

## IN-2070 บันทึกข้อมูลหลักประเภทกรรมสิทธิ์การถือครอง

เป็นการบันทึกข้อมูลประเภทหลักประเภทกรรมสิทธิ์การถือครอง

| 💽 IN-2070: บันทึกข้อมูลหลักประเภทกรรมสิทธิ์การถือดรอง |        |                                             |          |                                          |  |
|-------------------------------------------------------|--------|---------------------------------------------|----------|------------------------------------------|--|
| হন্দ্র                                                |        |                                             |          | เริ่มใหม่ f4                             |  |
|                                                       | รหัส   | ชื่อประเภทห้อง                              | ใช้งาน   | ผู้แก้ไข                                 |  |
| 1                                                     | 7      | ที่ดินของโรงเรียนที่ยุบรวมและอยู่ในความดูแล | <b>V</b> | System Administrator 25/08/2009 15:39:31 |  |
|                                                       | 4      | ที่ดินเช่าผู้อื่น                           |          | System Administrator 25/08/2009 15:39:31 |  |
|                                                       | 6      | ที่ดินได้รับบริจากหรือให้ใช้                |          | System Administrator 25/08/2009 15:39:31 |  |
|                                                       | 5      | ที่ดินทรัพย์สินส่วนพระมาหากษัทริย์          |          | System Administrator 25/08/2009 15:39:31 |  |
|                                                       | 8      | ที่ดินสาธารณประโยชน์                        |          | System Administrator 25/08/2009 15:39:31 |  |
|                                                       | 2      | ที่ธรณีสงฆ์                                 |          | System Administrator 25/08/2009 15:39:31 |  |
|                                                       | 3      | ที่ราชพัสดุ                                 |          | System Administrator 25/08/2009 15:39:31 |  |
|                                                       | 1      | ป่าสงวน                                     |          | System Administrator 25/08/2009 15:39:31 |  |
|                                                       | 9      | สปก.                                        |          | System Administrator 25/08/2009 15:39:31 |  |
|                                                       |        |                                             |          |                                          |  |
| เพิ่ม                                                 | ล้อมตไ | 5 แทรกข้อมล 16 ลงเข้อมล 18                  |          | ลัดเก็บ <b>เ</b> จิกงาน                  |  |

#### การเพิ่มข้อมูล

ให้ Click เข้มของ หรือกดปุ่ม 🦨 บน Keyboard โปรแกรมจะ Auto Generate รหัส ประเภทกรรมสิทธิ์การถือครองให้อัตโนมัติ จากนั้นให้บันทึกชื่อประเภทกรรมสิทธิ์การ ถือครอง เสร็จแล้วให้ click เข้มของหรือกดปุ่ม 🖉 น Keyboard เพื่อทำการจัดเก็บ ข้อมูลเข้าในระบบ

#### การแก้ไขข้อมูล

ให้ Click บรรทัดที่ต้องการจะแก้ไข จากนั้นก็ทำการการแก้ไขได้เลยเสร็จแล้วให้ click 🔤 หรือกดปุ่ม 🗳 บน Keyboard โปรแกรมก็จะทำการจัดเก็บข้อมูลไว้ใน ระบบ

#### IN-2080 บันทึกข้อมูลหลักเขตตรวจราชการ

เป็นการบันทึกข้อมูลประเภทหลักเขตตรวจราชการ

| 💷 IN-2080: บันทึกข้อมูลหลักเขตตรวจราชการ |       |                            |          |                                           |  |
|------------------------------------------|-------|----------------------------|----------|-------------------------------------------|--|
| গশঁর                                     |       | •                          |          | เริ่มใหม่ f4                              |  |
|                                          | รหัส  | ชื่อเบททรวจราชการ          | ใช้งาน   | ผู้แก้ไข                                  |  |
| 1                                        | 01    | เขตตรวจราชการที่ 1         | <b>V</b> | System Administrator 25/08/2009 15:39:3   |  |
|                                          | 10    | เขตตรวจราชการที่ 10        | <b>V</b> | System Administrator 25/08/2009 15:39:3   |  |
|                                          | 11    | เขตตรวจราชการที่ 11        | <b>V</b> | System Administrator 25/08/2009 15:39:3   |  |
|                                          | 12    | เขตตรวจราชการที่ 12        | <b>V</b> | System Administrator 25/08/2009 15:39:3   |  |
|                                          | 13    | เขตตรวจราชการที่ 13        |          | System Administrator 25/08/2009 15:39:3   |  |
|                                          | 14    | เขตตรวจราชการที่ 14        | <b>v</b> | System Administrator 25/08/2009 15:39:3   |  |
|                                          | 15    | เขตตรวจราชการที่ 15        | <b>v</b> | System Administrator 25/08/2009 15:39:3   |  |
|                                          | 16    | เขตตรวจราชการที่ 16        |          | System Administrator 25/08/2009 15:39:3   |  |
|                                          | 17    | เขตตรวจราชการที่ 17        |          | System Administrator 25/08/2009 15:39:3   |  |
|                                          | 18    | เบททรวจราชการที่ 18        | <b>v</b> | System Administrator 25/08/2009 15:39:3   |  |
|                                          | 19    | เขตตรวจราชการที่ 19        |          | System Administrator 25/08/2009 15:39:3   |  |
|                                          | 02    | เขตตรวจราชการที่ 2         | <b>v</b> | System Administrator 25/08/2009 15:39:3   |  |
|                                          | 03    | เขตตรวจราชการที่ 3         | <b>v</b> | System Administrator 25/08/2009 15:39:3   |  |
|                                          | 04    | เขตตรวจราชการที่ 4         | <b>V</b> | System Administrator 25/08/2009 15:39:3   |  |
|                                          | 05    | เขทตรวจราชการที่ 5         | <b>v</b> | System Administrator 25/08/2009 15:39:3   |  |
|                                          | 06    | เขตตรวจราชการที่ 6         | <b>v</b> | System Administrator 25/08/2009 15:39:3 - |  |
|                                          | 07    | เขตตรวจราชการที่ 7         | <b>V</b> | System Administrator 25/08/2009 15:39:3   |  |
|                                          | 08    | เบททรวจราชการที่ 8         | <b>v</b> | System Administrator 25/08/2009 15:39:3 🗣 |  |
| เพื่อเ                                   | ข้อมด | 15 แทรกร้อมอ 16 อมร้อมอ 18 |          |                                           |  |

## การเพิ่มข้อมูล

ให้ Click เพื่อของ หรือกดปุ่ม 🧳 บน Keyboard โปรแกรมจะ Auto Generate รหัส เขตตรวจราชการให้อัตโนมัติ จากนั้นให้บันทึกชื่อเขตตรวจราชการสร็จแล้วให้ click เพื่อข้าการจัดเก็บข้อมูลเข้าในระบบ

#### การแก้ไขข้อมูล

ให้ Click บรรทัดที่ต้องการจะแก้ไข จากนั้นก็ทำการการแก้ไขได้เลยเสร็จแล้วให้ click 🔤 หรือกดปุ่ม 🖀 บน Keyboard โปรแกรมก็จะทำการจัดเก็บข้อมูลไว้ใน ระบบ

## 13. ระบบลงเวลาเข้าเรียนT(M)

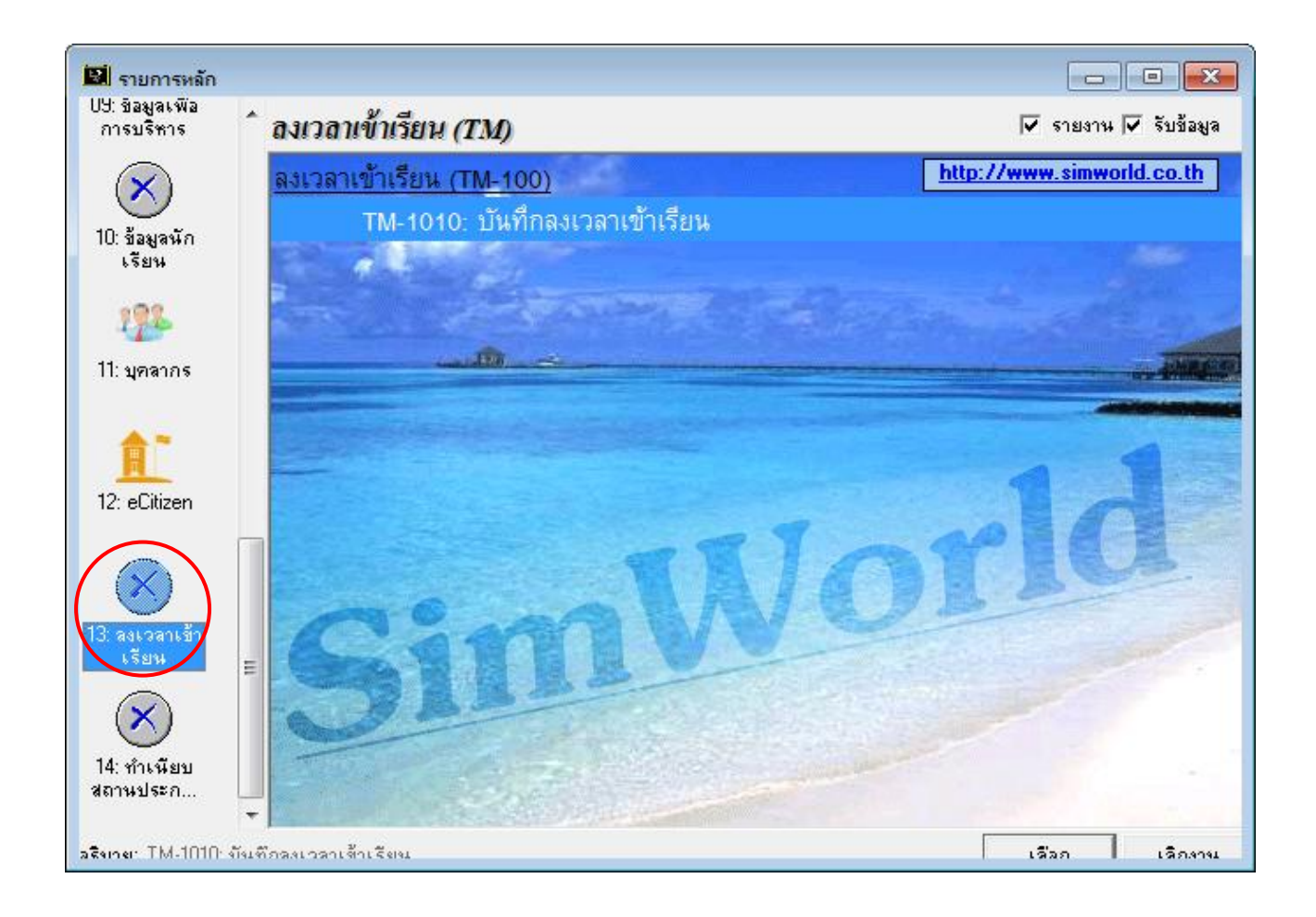

![](_page_46_Picture_3.jpeg)

## TM-1010 บันทึกลงเวลาเรียน

เป็นการบันทึกเวลาเข้าออก ของทั้งนักเรียน เพื่อนำใช้กับระบบงานที่เกี่ยวข้องทั้งหมด

![](_page_47_Picture_3.jpeg)

เมื่อนักเรียนหรือครูเข้าโรงเรียนก็ให้แตะบัตรกับเครื่องอ่านบัตร โปรแกรมก็จะบันทึก เวลาเข้าโรงเรียนให้ทันที และเมื่อกลับบ้านก็ให้แตะบัตรออกอีกครั้งเพื่อบันทึกเวลากลับ บ้าน

## 14. ระบบทำเนียบสถานประกอบกา**ร**(E)

![](_page_48_Figure_2.jpeg)

49

![](_page_48_Picture_4.jpeg)

## AE-1010 บันทึกข้อมูลทำเนียบสถานประกอบการ

เป็นการบันทึกข้อมูลทำเนียบสถานประกอบการ

| 🔛 AE-1010: บันทึกข้า    | มูลทำเบียบสถานประกอบการ |            | _           |         |
|-------------------------|-------------------------|------------|-------------|---------|
| ชื่อสถานประกอบการ       |                         |            |             |         |
| ที่อยู่ 1               |                         |            |             |         |
| ที่อยู่ 2<br>           |                         | ,          |             |         |
| จังหวัด<br>โมมรับน์     | รหัสประเพิย์            |            |             |         |
| เทรคพท<br>E-Moil        | เทรลาร                  | ,          |             |         |
| พื้อหัวหน้างาน / ยับริห | 1e                      | ,          |             |         |
| ตำแหน่งหัวหน้างาน / ผู้ | ับริหาร<br>[บริหาร      |            |             |         |
|                         |                         |            |             |         |
|                         |                         |            |             |         |
|                         |                         |            |             |         |
|                         |                         |            |             |         |
|                         |                         |            |             |         |
|                         |                         |            |             |         |
|                         |                         |            |             |         |
|                         |                         |            |             |         |
|                         |                         |            |             |         |
|                         |                         |            |             |         |
|                         |                         |            |             |         |
|                         |                         |            |             |         |
| ลบข้อมูล                |                         | จัดเก็บ 19 | .รีมใหม่ f4 | เลิกงาน |

บันทึกรหัสสถานประกอบการ, ที่อยู่1, ที่อยู่2, จังหวัด, รหัสไปรษณีย์, โทรศัพท์, โทรสาร, E-Mail, ชื่อหัวหน้างาน/ผู้บริหาร, ตำแหน่งหัวหน้างาน/ผู้บริหาร

![](_page_49_Picture_5.jpeg)

## AE-1020 บันทึกข้อมูลนักเรียนส่งทำเนียบสถานประกอบการ

เป็นการบันทึกข้อมูลนักเรียนส่งทำเนียบสถานประกอบการ

| 🔛 AE-1020: บันทึกข้อมูลนักเรียนส่งทำเบียบสถานประกอบการ - New         |              |              |         |
|----------------------------------------------------------------------|--------------|--------------|---------|
| รหัลโรงเรียน (รอบ)                                                   |              |              |         |
| ปีการศึกษา/เทอม 0000 / 0                                             |              |              |         |
| สาขา 🦉                                                               |              |              |         |
| อาจารย์ที่ปรึกษา                                                     |              |              |         |
| นักเรียน                                                             |              |              |         |
| # สถานที่ฝึกงาน ชื่อหัวหน้างาน/ผู้บริหาร ดำแหน่งหัวหน้างาน/ผู้บริหาร | ชื่อ-นามสกุล |              | ň       |
|                                                                      | <u>~</u>     |              |         |
|                                                                      |              |              |         |
|                                                                      |              |              |         |
|                                                                      |              |              |         |
|                                                                      |              |              |         |
|                                                                      |              |              |         |
|                                                                      |              |              |         |
|                                                                      |              |              |         |
|                                                                      |              |              |         |
|                                                                      |              |              |         |
|                                                                      |              |              |         |
|                                                                      |              |              |         |
|                                                                      |              |              |         |
|                                                                      |              |              | ▶       |
| เพิ่มข้อมูล 15 แทรกข้อมูล 16 ลบรายการ 18                             | จัดเก็บ 19   | เริ่มใหม่ f4 | เลิกงาน |

![](_page_51_Figure_1.jpeg)

เลือกรหัสโรงเรียน (A = รอบเช้า, P = รอบบ่าย), ระบุปีการศึกษา/เทอม, สาขา, อาจารย์ที่ปรึกษา จากนั้นที่ Tab นักเรียนให้เลือกสถานที่ฝึกงานที่ต้องการจะส่งนักเรียน โปรแกรมจะAuto แสดงรายชื่อหัวหน้า/ผู้บริหาร และตำแหน่งหัวหน้างาน/ผู้บริหาร ขึ้นมาให้อัตโนมัติ เลือกนักเรียนที่ต้องการ โปรแกรมจะAuto แสดงรายชื่อนักเรียน และห้องให้อัตโนมัติ เลือกอาจารย์นิเทศก์

```
บันทึกข้อมูล เสร็จเรียบร้อยแล้วให้ Click 📠 หรือกดปุ่ม 🗳 บน Keyboard
โปรแกรมก็จะทำการจัดเก็บข้อมูลไว้ในระบบ
```